EUROPEAN COMMISSION

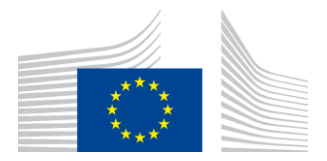

## H2020 Programme

### User's Guide for the Personnel Costs Wizard

Version 2.0 28 June 2019

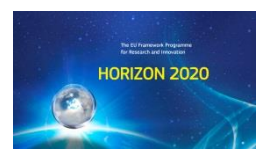

|             | HISTORY OF CHANGES  |                                                                                        |  |  |  |  |  |  |  |  |
|-------------|---------------------|----------------------------------------------------------------------------------------|--|--|--|--|--|--|--|--|
| Version     | Publication<br>date | Changes                                                                                |  |  |  |  |  |  |  |  |
| Version 1.0 | 19.04.2018          | <ul> <li>Initial version for the first release of the wizard (beta version)</li> </ul> |  |  |  |  |  |  |  |  |
| Version 2.0 | 28.06.2019          | <ul> <li>Update following the release of an enhanced version of the wizard</li> </ul>  |  |  |  |  |  |  |  |  |

## **Table of Contents**

| Foreword5                                                                                                    |
|----------------------------------------------------------------------------------------------------|
| Entering the personnel costs wizard                                                                                                    |
| Modifying the reporting type for a financial year9                                                                                                    |
| Your financial year does not match with the calendar one9                                                                                                    |
| Adding persons working on the action10                                                                                                    |
| Declaring personnel costs of a person working on the action in each financial year                                                                                              |
| Financial year reported per full financial year, employee (or equivalent) with no project-based remuneration and 1720 fix productive hours as annual productive hours option    |
| Financial year reported per full financial year, employee (or equivalent) with no project-based remuneration and individual annual productive hours option                      |
| Financial year reported per full financial year, employee (or equivalent) with no project-based remuneration and standard annual productive hours option.                       |
| Financial year reported per month, employee (or equivalent) with no project-based remuneration and 1720 fix productive hours as annual productive hours option.                 |
| Financial year reported per month, employee (or equivalent) with no project-based remuneration and standard annual productive hours as the annual productive hours option.      |
| Financial year reported per full financial year, employee (or equivalent) with project-based remuneration and 1720 fix productive hours as the annual productive hours option   |
| Financial year reported per full financial year, employee (or equivalent) with project-based remuneration and individual productive hours as the annual productive hours option |
| Financial year reported per full financial year, employee (or equivalent) with project-based remuneration and standard productive hours as the annual productive hours option   |
| Seconded Personnel (against payment)45                                                                                                    |
| Natural persons working under a direct contract47                                                                                                    |
| The contract specifies an hourly rate 49                                                                                                    |
| The contract states a fixed amount for the services and the number of hours to be worked 50                                                                                     |
| The contract states a fixed amount for the services but not the number of hours to be worked 50                                                                                 |
| Declaring personnel costs as actual costs for cases not currently supported by the wizard                                                                                       |
| Saving the data used by the wizard in personnel costs calculations                                                                                                    |
| Annex I. Cases and personnel costs not currently covered by the wizard                                                                                                    |

#### Foreword

The personnel costs calculation wizard is offered within the reporting module of PPGMS as a help for beneficiaries to report on personnel costs. Instead of completing the total amount of personnel costs for the reporting period directly in the financial statement, beneficiaries can go through the different steps of the wizard on a voluntary basis. A series of questions, which follow and digest the rules for charging personnel cost under Horizon 2020, will capture the necessary information for the wizard to calculate the total personnel costs. At the end of the process, the respective field in the financial statement will be filled in with that amount.

As clarified in the wizard's disclaimer, whose content you will be asked to accept and declare as understood, the tool simply helps you calculate your personnel costs and is offered for your convenience only. It cannot guarantee that all the costs you declare will be accepted. If ineligible, costs will be rejected (either at the next payment or afterwards, e.g. after an audit) regardless the method you used to calculate the amounts.

For the time being, the wizard is released still in testing mode (beta version). You are therefore advised to systematically double-check all amounts against your own calculations and contact us in case of issues (through the channels indicated in the disclaimer).

Through this Users' Guide, you will get to know the main working principles of the wizard and its internal logic, but you should read the guide in conjunction with the relevant section of the <u>Horizon</u> <u>2020 Annotated Model Grant Agreement</u> dealing with direct personnel costs (art. 6.2.A).

This Users' Guide will be revised in order to reflect the scope of the wizard according to each available version and the progressive enhancement of its coverage.

#### Entering the personnel costs wizard

Within the project periodic report screen in PPGMS:

| Grant<br>Management                            | Grant Project Periodic Report |                              |               |                 |                 |                            |                 |                |            |        |        |                                        |                         |
|------------------------------------------------|-------------------------------|------------------------------|---------------|-----------------|-----------------|----------------------------|-----------------|----------------|------------|--------|--------|----------------------------------------|-------------------------|
| 135973 (135973 TEST [ABAC: IA                  | Summary for publication       | Deliverables<br>Ethics, DMP, | Milestones    | Critical Risks  | Publications    | Disseminat<br>Communicatio | Patents (IPR)   | Innovation     | SME Impact | Gender | Energy | Tech.Report<br>(Part B)                | Financial<br>Statements |
| HORIZON 2020                                   |                               | Other<br>Reports             |               | •               | ~               |                            |                 |                |            |        |        | (, , , , , , , , , , , , , , , , , , , |                         |
| Period No: 1 Duration (months): 18             | $(\mathbf{X})$                | 1                            | 1             |                 |                 |                            |                 |                |            |        |        | 1                                      | 1                       |
| Reporting Period : [01 Jun 2010 - 30 Nov 2011] | -                             |                              |               |                 |                 |                            |                 |                |            |        |        |                                        |                         |
|                                                |                               |                              |               |                 |                 |                            |                 |                |            |        |        |                                        |                         |
| Summary for publication                        | summary for publication       |                              |               |                 |                 |                            |                 |                |            |        |        |                                        |                         |
| The summary for publication should be wri      | tten as a "stand              | l-alone" text, in            | a language ea | silv understand | able by a broad | er public and m            | ust not contain | any confidenti | ial data   |        |        |                                        |                         |

Click the "Financial Statements" tab to get access to the list of partners:

|                                               | G                                                   | irant<br>Ianagement                                                        | Project Periodic Report                             |            |                |               |                            |               |            |              |        |        |                         |                         |       |
|-----------------------------------------------|-----------------------------------------------------|----------------------------------------------------------------------------|-----------------------------------------------------|------------|----------------|---------------|----------------------------|---------------|------------|--------------|--------|--------|-------------------------|-------------------------|-------|
| 135973 (1359<br>Period No: 1<br>Reporting Per | 73 TEST [ABAN<br>ORIZO<br>Duration<br>iod : [01 Jun | C: IA<br>Summary 1<br>publication<br>1 (months): 18<br>2010 - 30 Nov 2011] | or Deliverables<br>Ethics, DMP,<br>Other<br>Reports | Milestones | Critical Risks | Publications  | Disseminat<br>Communicatio | Patents (IPR) | Innovation | SME Impact   | Gender | Energy | Tech.Report<br>(Part B) | Financial<br>Statements |       |
|                                               |                                                     |                                                                            |                                                     |            |                |               |                            |               |            |              |        |        |                         |                         |       |
| Partners F                                    | inancial R                                          | teport                                                                     |                                                     |            |                |               |                            |               |            |              |        |        |                         |                         |       |
| Number 🔺                                      | Role                                                | Short Name                                                                 | ame Legal Name                                      |            |                |               |                            |               | Country    |              |        | PIC    |                         | Status                  |       |
| 1                                             | CO                                                  | AST GmbH                                                                   | imbH AST ADVANCED SPACE TECHNOLOGIES GMBH           |            |                |               |                            | DE 973276467  |            | Draft        |        |        |                         |                         |       |
| 2                                             | BEN                                                 | ULANC                                                                      |                                                     |            | LAI            | CASTER UNIVE  | RSITY                      |               |            | UK 999840984 |        |        |                         | Draft                   |       |
| 3                                             | BEN                                                 | ie                                                                         |                                                     |            |                | IE UNIVERSIDA | D                          |               |            | ES           |        |        | 988410019               |                         | Draft |

Then select the relevant partner to reach to the financial statement screen:

| Reporting Period : [01 Jun 2010 - 30 Nov 2011]                                               | ingdom                         |    |                                                              |                                                                                                    |                                                                                                    |
|----------------------------------------------------------------------------------------------|--------------------------------|----|--------------------------------------------------------------|----------------------------------------------------------------------------------------------------|----------------------------------------------------------------------------------------------------|
| Eineneiel Statement                                                                          |                                |    |                                                              |                                                                                                    |                                                                                                    |
| Financial Statement                                                                          |                                |    |                                                              |                                                                                                    |                                                                                                    |
|                                                                                              |                                |    |                                                              |                                                                                                    | Use of Resour                                                                                                    |
|                                                                                              |                                |    | Financial information from contract                          |                                                                                                    |                                                                                                    |
| No contribution requested?                                                                   | ◯ Yes ⑧ No                     |    |                                                              |                                                                                                    |                                                                                                    |
| Eleverial Statemants                                                                         |                                |    |                                                              | and the second second sec |                                                                                                    |
| Pittaricial scatterinerits                                                                   |                                |    |                                                              |                                                                                                    | A PROPERTY OF A PROPERTY OF A PROPERTY                                                                                                    |
|                                                                                              | Period                         | *  | Adjustment                                                   | Requested Contribution                                                                                                    |                                                                                                    |
| 01 Jun 2010 - 30 Nov 2011 (Period No. 1)                                                     |                                | No |                                                              | 0.00 €                                                                                                    |                                                                                                    |
|                                                                                              |                                |    |                                                              |                                                                                                    |                                                                                                    |
|                                                                                              |                                |    | Financial Statement for period '1' - (01 Jun 2010 - 30 Nov 2 | 2011)                                                                                                    |                                                                                                    |
| Eligible costs:                                                                              |                                |    |                                                              | Alter the Pack                                                                                                    | and the second state of the second state of th |
| Cost Category                                                                                |                                |    | *                                                            | Total                                                                                                    | Actions                                                                                                    |
| a) Direct personnel costs declared as actual                                                 | costs                          |    |                                                              | 0.00 €                                                                                                    | 同之                                                                                                    |
| b) Direct personnel costs declared as unit co                                                | ists (average costs)           |    |                                                              | 0.00 €                                                                                                    | [A]                                                                                                    |
| d) Direct costs of subcontracting                                                            |                                |    |                                                              | 0.00 €                                                                                                    |                                                                                                    |
| e) Direct costs of providing financial support                                               | to third parties               |    |                                                              | 0.00 €                                                                                                    |                                                                                                    |
| f) Other direct costs                                                                        |                                |    |                                                              | 0.00 €                                                                                                    | 1                                                                                                    |
| h) Costs of internally invoiced goods and ser-                                               | vices                          |    |                                                              | 0.00 C                                                                                                    |                                                                                                    |
| i) Indirect costs ( = 0.25 * (a + b + f + h - p))                                            |                                |    |                                                              | 0.00 €                                                                                                    |                                                                                                    |
| k) Total costs ( = a + b + d + e + f + h + i)                                                |                                |    |                                                              | 0.00 €                                                                                                    |                                                                                                    |
| n) Maximum EU contribution ( = 100% * k)                                                     |                                |    |                                                              | 0.00 €                                                                                                    |                                                                                                    |
| o) Requested EU contribution                                                                 |                                |    |                                                              | 0.00 €                                                                                                    | 2                                                                                                    |
| Additional Information for indirect costs:<br>Use of 'costs of in-kind contributions not use | ed on premises? (p) 🔿 Yes 💿 No |    |                                                              |                                                                                                    |                                                                                                    |

At the far right end of the row for direct personnel costs declared as actual costs you can click the icon *icon* to access the wizard:

| Cet Category A                                     | Total  | Actions |
|----------------------------------------------------|--------|---------|
| a) Direct personnel costs declared as actual costs | 0.00 € | R       |

First time you enter, you will be invited to review and accept a disclaimer. After having clicked "I understand and accept», you will get access to the main page of wizard.

If you need to read the disclaimer again, you can do so from the main page of the wizard by clicking the word 'Disclaimer'

| irect perso | onnel costs decla                 | ared as actual co | osts                     |                   |                                               |                          |                           |                    |                            |            |  |  |
|-------------|-----------------------------------|-------------------|--------------------------|-------------------|-----------------------------------------------|--------------------------|---------------------------|--------------------|----------------------------|------------|--|--|
|             |                                   |                   |                          |                   |                                               |                          |                           |                    |                            |            |  |  |
| Dir         | rect personnel co                 | sts on action     |                          |                   | 666036 ALEXIEA_ERC_ADG_SCI_6                  |                          |                           |                    |                            |            |  |  |
| Re          | porting period                    |                   |                          |                   | 1 - INTERIM - From 20 Apr 2015 to 19 Oct 2016 |                          |                           |                    |                            |            |  |  |
| Ro          | le                                |                   |                          |                   | COORDINATOR                                   |                          |                           |                    |                            |            |  |  |
| PIC         | 2                                 |                   |                          |                   | 973276467                                     |                          |                           |                    |                            |            |  |  |
| ls i        | non profit LE?                    |                   |                          |                   | No                                            |                          |                           |                    |                            |            |  |  |
| Be          | neficiary                         |                   |                          |                   | AST /                                         | ADVANCED SPACE           | TECHNOLOGIES              | GMBH               |                            |            |  |  |
|             |                                   |                   |                          |                   |                                               |                          |                           |                    |                            |            |  |  |
| Fir         | Financial year = calendar year? * |                   |                          |                   |                                               | Yes v                    |                           |                    |                            |            |  |  |
| Fir         | nancial year start                | month             |                          |                   | · · · · · · · · · · · · · · · · · · ·         |                          |                           |                    |                            |            |  |  |
|             |                                   |                   |                          |                   |                                               |                          |                           |                    |                            | Disclaimer |  |  |
|             |                                   | Fina              | ncial year               |                   | Reporting type                                |                          |                           |                    |                            |            |  |  |
|             |                                   |                   |                          |                   |                                               |                          |                           |                    |                            |            |  |  |
| 1           |                                   |                   | 2015                     |                   | Per full financial year                       |                          |                           |                    |                            |            |  |  |
| 2           |                                   |                   | 2016                     |                   |                                               |                          | Per                       | full financial yea | ar                         |            |  |  |
|             |                                   |                   |                          |                   |                                               |                          |                           | 📥 Add Per          | son working on             | the action |  |  |
|             | Work contract<br>type             | Person alias      | Employment<br>start date | Employn<br>end da | nent<br>ite                                   | Total personnel<br>costs | Hours worked<br>on action | Personnel costs    | Additional<br>remuneration | Actions    |  |  |
|             |                                   |                   |                          |                   |                                               |                          |                           |                    |                            |            |  |  |
| Tota        | l actual personne                 | l costs: 0.00 €   |                          |                   |                                               |                          |                           |                    |                            |            |  |  |
|             |                                   | Close and C       | Сору                     | Clos              | se with                                       | out copying              | Clean up                  | )                  |                            |            |  |  |

The landing screen of the wizard (image above) shows you the details of the concerned grant agreement (number and acronym), the relevant reporting period for which personnel costs will be calculated (reporting period number, start and end date) and some basic beneficiary information.

You also find the list of financial years falling within the reporting period, the type of reporting for each one of those years (the option "per full financial year" is displayed by default but can be modified) and the list of persons working on the action (this list will be initially empty and it will be populated with a summary of the information declared and calculations done for each one of the persons you will introduce).

At the bottom of the screen you find the total actual personnel costs calculated by the wizard based on the information provided.

Finally, the three buttons ("Close and Copy", "Close without copying" and "Clean up") at the bottom perform the following actions:

- "Close and Copy" will close the wizard and copy the calculated amount in the cost category "direct personnel costs declared as actual costs" (entered data is kept).
- "Close without copying" will close the wizard without copying the amount in the cost category (the entered data is kept within the wizard).
- "Clean up" will close the wizard displaying first the following pop-up:

| Clean up wizard                                                                                                    | × |
|----------------------------------------------------------------------------------------------------|---|
| This operation will delete all the personnel data that have been entered in the<br>Wizard. Optionally, the total for the 'Direct personnel costs declared as actual costs'<br>cost category and the 'Effort per staff category' content in its Use of Resources pop-<br>up can also be deleted. |   |
| Clean all Clean only Wizard data Cancel                                                                                                    | ) |

Click "Clean all" if you want to delete not only the persons working on the action already declared, but also the total personnel costs amount already calculated and copied in the "Direct personnel costs declared as actual costs" of the financial statement.

Click "Clean only Wizard data" if you wish to delete the persons working on the action already declared but not the total personnel cost amount already calculated and copied in the "Direct personnel costs declared as actual costs" of the financial statement.

#### Modifying the reporting type for a financial year

As described above, in the main page of the wizard you find a table with the financial years falling in the reporting period with a default reporting type "per full financial year" set. If you want to change the default option ("per full financial year") to "per month", or viceversa, click on the financial year to open the screen in wich the reporting type can be selected. Once you have chosen, click "OK" to validate:

| Edit Financial year reporting type |                         | <b>□ ×</b> |
|------------------------------------|-------------------------|------------|
|                                    |                         |            |
| Financial year                     | 2016                    |            |
| Reporting type *                   | Per full financial year |            |
|                                    | Per full financial year |            |
|                                    | Per month               |            |
| ОК                                 | Cancel                  |            |

The table with the financial years falling within the reporting period will diplay the changes:

|   | Financial year | Reporting type          |
|---|----------------|-------------------------|
| 1 | 2015           | Per full financial year |
| 2 | 2016           | Per month               |

You cannot change the reporting type of a financial year if you already declared persons working on the action. If you need to do so, you have first to delete all the persons already declared. The button "Clean up" does this for you as explained above.

#### Your financial year does not match with the calendar one

In case your financial year is different from the calendar year, you must reply 'No' to the question "Financial year = calendar year?" (whose default value is 'yes'). After indicating that your financial year does not match the calendar one, you have to enter the month in which your financial year starts.

| Dir  | ect personnel co      | sts on action |                          |                   | 666036 ALEXIEA_ERC_ADG_SCI_6                  |   |                         |            |
|------|-----------------------|---------------|--------------------------|-------------------|-----------------------------------------------|---|-------------------------|------------|
| Re   | porting period        |               |                          |                   | 1 - INTERIM - From 20 Apr 2015 to 19 Oct 2016 |   |                         |            |
| Ro   | e                     |               |                          |                   | COORDINATOR                                   |   |                         |            |
| PIC  | :                     |               |                          |                   | 973276467                                     |   |                         |            |
| ls r | non profit LE?        |               |                          |                   | No                                            |   |                         |            |
| Bei  | neficiary             |               |                          |                   | AST ADVANCED SPACE TECHNOLOGIES GMBH          |   |                         |            |
| Fin  | ancial year = cal     | endar year? * |                          |                   | No                                            | - | *                       |            |
| Fin  | ancial year start     | month         |                          |                   |                                               | * | )                       | 8          |
|      |                       |               |                          |                   | January<br>February                           |   |                         | Disclaimer |
|      |                       | Fina          | ancial year              |                   | March                                         |   |                         |            |
|      |                       |               |                          |                   | April                                         |   |                         |            |
| 1    |                       |               | 2015                     |                   | May                                           |   |                         |            |
| 2    |                       |               | 2016                     |                   | June                                          |   |                         |            |
|      |                       |               |                          |                   | August                                        |   |                         |            |
|      |                       |               |                          |                   | September                                     |   |                         |            |
|      |                       |               |                          |                   | October                                       |   | vorking on              | the action |
|      | Work contract<br>type | Person alias  | Employment<br>start date | Employr<br>end da | 1-10/12                                       |   | dditional<br>nuneration | Actions    |
|      |                       |               |                          |                   |                                               |   |                         |            |

#### Adding persons working on the action

Once those parameters defined, you can start introducing persons working on the action during the reporting period:

|   |                       | Fina         | ncial year               |                        |                          | Reporting type            |                 |                            |            |  |  |
|---|-----------------------|--------------|--------------------------|------------------------|--------------------------|---------------------------|-----------------|----------------------------|------------|--|--|
| 1 |                       |              | 2015                     |                        |                          | Per full financial year   |                 |                            |            |  |  |
| 2 |                       |              | 2016                     |                        |                          | Per full financial year   |                 |                            |            |  |  |
|   |                       |              |                          |                        |                          |                           | 📥 Add Per       | rson working on t          | the actior |  |  |
|   | Work contract<br>type | Person alias | Employment<br>start date | Employment<br>end date | Total personnel<br>costs | Hours worked<br>on action | Personnel costs | Additional<br>remuneration | Actions    |  |  |

Click "<u>+ Add Person working on the action</u>" and the wizard will display the following screen:

| Add Person working on the action                      |                             |          | <b>- ×</b> |
|-------------------------------------------------------|-----------------------------|----------|------------|
| Person working on the action                          | 666036 ALEXIEA_ERC_ADG_SCI_ | 6        |            |
| Work contract type *                                  |                             | *        | 0          |
| Person alias *                                        |                             | *        | ٢          |
| Employment start date *                               |                             | *        |            |
| Employment end date *                                 | 19-10-2016                  | *        |            |
| Annual productive hours option chosen                 |                             | Ţ        | 8          |
| Does the person receive a project-based remuneration? | No                          | <b>~</b> |            |
| Staff category *                                      |                             | - *      | 0          |
|                                                       |                             |          |            |
| ОК                                                    | Cancel                      |          |            |

Enter the "Work contract type" for which you have the three following options in the current version of the wizard:

- Employee (or equivalent), which covers persons working under an employment contract and (in the case of public bodies) civil servants
- Natural persons working under a direct contract (other than an employment contract)
- Seconded personnel (against payment)

| Add Person working on the action          |                                                                                                    | <b>- ×</b> |
|-------------------------------------------|----------------------------------------------------------------------------------------------------|------------|
| Person working on the action              | 666036 ALEXIEA_ERC_ADG_SCI_6                                                                                        |            |
| Work contract type *                      | · · · · · · · · · · · · · · · · · · ·                                                                               | 0          |
| Person alias *<br>Employment start date * | Employee (or equivalent)<br>Natural persons working under a direct contract<br>Seconded personnel (against payment) | 0          |
| Employment end date *                     | 19-10-2016                                                                                                    | -          |

Enter the "Person alias", which can be for example the person full name, personnel number, or other reference helping you to identify the person working on the action:

| Add Person working on the action |                              |   | <b>- ×</b> |
|----------------------------------|------------------------------|---|------------|
| Person working on the action     | 666036 ALEXIEA_ERC_ADG_SCI_6 |   |            |
| Work contract type *             | Employee (or equivalent)     | * |            |
| Person alias *                   | Miguel SAN JOSE              | * |            |
| Employment start date *          |                              |   |            |
| Employment end date *            | 19-10-2016                   | * |            |

Enter the "Employment start date" and the "Employment end date". *Keep in mind that the employment start and end dates do not have to be the same as the reporting period start and end dates, unless the person started/stopped working for the beneficiary on those dates.* 

| Add Person working on the action        |                              |     |        |        |         | ×       |         |         |
|-----------------------------------------|------------------------------|-----|--------|--------|---------|---------|---------|---------|
| Person working on the action            | 666036 ALEXIEA_ERC_ADG_SCI_6 |     |        |        |         |         |         |         |
| Work contract type *                    | Employee (or equivalent)     | •   |        |        |         |         |         |         |
| Person alias *                          | Miguel SAN JOSE              | *   |        |        |         | -       |         |         |
| Employment start date *                 | 01-01-2013                   | *   |        |        |         | _       |         |         |
| Employment end date *                   | 19-10-2016                   |     |        | Jan    | uary 20 | 013     |         | • •     |
| Annual productive hours option chosen   |                              | MON | TUE    | WED    | THU     | FRI     | SAT     | SUN     |
| Does the person receive a project-based | No                           | 31  | 1<br>8 | 2<br>9 | 3<br>10 | 4<br>11 | 5<br>12 | 6<br>13 |
| remuneration?                           |                              | 14  | 15     | 16     | 17      | 18      | 19      | 20      |
| Staff category *                        |                              | 21  | 22     | 23     | 24      | 25      | 26      | 27      |
|                                         | ·                            | 28  | 29     | 30     | 31      | 1       | 2       | 3       |
|                                         |                              | 4   | 5      | 6      | 7       | 8       | 9       | 10      |
| ОК                                      | Cancel Apply                 |     |        |        |         |         |         |         |

Enter the "Annual productive hours option":

| Add Person working on the action                               |                                                                        | □ × |
|----------------------------------------------------------------|------------------------------------------------------------------------|-----|
| Person working on the action                                   | 666036 ALEXIEA_ERC_ADG_SCI_6                                           |     |
| Work contract type *                                           | Employee (or equivalent)                                               |     |
| Person alias<br>Employment start date <sup>*</sup>             | 01-01-2013                                                             |     |
| Employment end date *<br>Annual productive hours option chosen | 19-10-2016                                                             | o   |
| Does the person receive a project-based remuneration?          | 1720 fix annual productive hours<br>Individual annual productive hours | 0   |
| Staff category                                                 | Standard annual productive hours                                       | Ŭ   |
| ОК                                                             | Cancel                                                                 |     |

The available options according to the H2020 Annotated Grant Agreement (AGA) are: 1720 fix hours, individual annual productive hours and standard annual productive hours.

If one or more financial years have the reporting option "per month" selected, the *Individual annual productive hours* option will not be available for any year of the reporting period. *If you need to use this option because of different reporting types throughout the financial years within the reporting period, you will need to add the same person more than once, but with employment dates going from the start date of the concerned financial year to the end date of that financial year.* 

#### Example 1:

Reporting period from 20/04/2015 to 19/10/2016 and individual's employment start date 01/01/2013 and employment end date 19/10/2016. Financial year 2015 is to be reported "per full financial year" and financial year 2016 is to be reported "per month".

If you want to use the option "*Individual annual productive hours*" in financial year 2015 and "*1720 fix annual productive hours*" in 2016 the wizard does not support this case currently, and you would need to use the workaround of adding the person twice: you will add the person a first time, with an employment period from 01/01/2013 to 31/12/2015, for which you can select the option "*Individual annual productive hours*"; and then a second time, with an employment period for 19/10/2016, for which you can select "*1720 fix annual productive hours*".

According to the AGA, the same option must be applied to all personnel working in H2020 actions. However, the beneficiary may use different options for different types of personnel, if the same option is applied at least per group of personnel employed under similar conditions (e.g. same staff category, same type of contract, etc.) and the options are applied consistently (e.g. the choice of the option is not changed ad-hoc for specific employees). The wizard does not block you if you choose a different option; therefore please bear in mind this obligation when encoding persons working on the action belonging to the same staff category. It is also true that you can also chose a different method for the same person in different financial years within the reporting period. In order to do so with the current version of the wizard you have to enter the same person more than once (with employment dates adapted to the financial year you are reporting on, in a similar way to the example 1). For that person you will be able to select therefore a different method in each financial year (though we strongly recommend waiting until this feature is fully supported in a future version of the wizard).

Answer the question "Does the person receive a project-based remuneration?" (*default value is "No"*). Note that you should give a positive answer in case the person gets different remuneration levels depending on whether the person works in specific projects or not:

| Add Person working on the action                      |                                  |   | □ × |
|-------------------------------------------------------|----------------------------------|---|-----|
|                                                       |                                  |   |     |
| Person working on the action                          | 666036 ALEXIEA_ERC_ADG_SCI_6     |   |     |
| Work contract type *                                  | Employee (or equivalent)         | * |     |
| Person alias *                                        | Miguel SAN JOSE                  | * |     |
| Employment start date *                               | 01-01-2013                       | * |     |
| Employment end date *                                 | 19-10-2016                       | * |     |
| Annual productive hours option chosen                 | 1720 fix annual productive hours | • |     |
| Does the person receive a project-based remuneration? | No                               | • |     |
| Staff category *                                      | Yes<br>No                        |   | O   |
| ОК                                                    | Cancel                           |   |     |

Select the "Staff category" of the person working on the action (this option is only applicable to ERC grants):

| Add Person working on the action                      |                                                                                              | □ × |
|-------------------------------------------------------|----------------------------------------------------------------------------------------------|-----|
| Person working on the action                          | 666036 ALEXIEA_ERC_ADG_SCI_6                                                                 |     |
| Work contract type *                                  | Employee (or equivalent)                                                                     |     |
| Person alias *                                        | Miguel SAN JOSE *                                                                            |     |
| Employment start date *                               | 01-01-2013                                                                                   |     |
| Employment end date *                                 | 19-10-2016                                                                                   |     |
| Annual productive hours option chosen                 | 1720 fix annual productive hours 👻                                                           |     |
| Does the person receive a project-based remuneration? | No -                                                                                         |     |
| Staff category *                                      | · · · · · ·                                                                                  | 8   |
|                                                       | Other                                                                                        |     |
| ОК                                                    | Principal Investigator<br>Post Doctorate<br>Senior Staff<br>Student (including PhD, Master,) |     |

Click "Apply" and the wizard will generate for you the financial years for which that person's costs will be declared. Click "Cancel" to erase all information encoded and go back to the previous screen. Click "Ok" to go back to the previous screen without cancelling:

| Add Person working on the action                         |                                  | <b>□ ×</b> |
|----------------------------------------------------------|----------------------------------|------------|
| Person working on the action                             | 666036 ALEXIEA_ERC_ADG_SCI_6     |            |
| Work contract type *                                     | Employee (or equivalent)         | • *        |
| Person alias *                                           | Miguel SAN JOSE                  | *          |
| Employment start date *                                  | 01-01-2013                       | *          |
| * Employment end date                                    | 19-10-2016                       | *          |
| Annual productive hours option chosen                    | 1720 fix annual productive hours | •          |
| Does the person receive a project-based<br>remuneration? | No                               | •          |
| Staff category *                                         | Principal Investigator           | *          |
|                                                          |                                  |            |
| ок                                                       | Cancel Apply                     |            |

After clicking "Apply", the wizard informs you that you cannot change the employment dates you encoded for the person. If you need to do so you will have to delete the person and add it again (losing the personnel cost information already entered, if any).

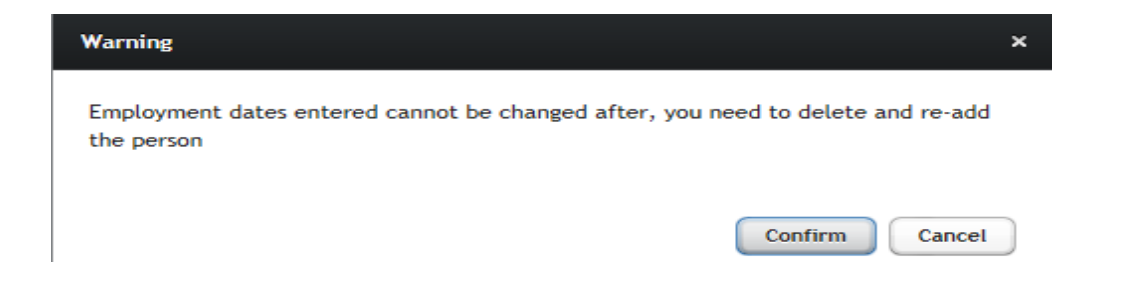

Click "Confirm" to move to the next screen in which you can see the financial years for which you have to declare costs for that person.

| 666036 ALEXIEA_ERC_ADG_SCI_6                                                                                                    |                            |
|----------------------------------------------------------------------------------------------------|----------------------------|
|                                                                                                    |                            |
| Employee (or equivalent)                                                                                                    |                            |
| Miguel                                                                                                    |                            |
| 01-01-2013                                                                                                    |                            |
| 19-10-2016                                                                                                    |                            |
| 1720 fix annual productive hours                                                                                                    |                            |
| ration?                                                                                                    |                            |
| Principal Investigator 👻 *                                                                                                    |                            |
| Personnel costs<br>for the work of Annual<br>the person in productive<br>the action in hours of the<br>the financial person                                                                                     | al<br>tion                 |
| 0.00 € 1,720.00 0.00 € 0.00 € 0.00                                                                                                    | ;                          |
| 0.00 € 1,380.78 0.00 € 0.00 € 0.00 € 0.00                                                                                                    |                            |
| the person in the person in the person in the financial year     person nel costs     rem       0.00 €     1,720.00     0.00 €     0.00 €     0.00 €       0.00 €     1,380.78     0.00 €     0.00 €     0.00 € | unerat<br>0.00 €<br>0.00 € |

# Declaring personnel costs of a person working on the action in each financial year

Select the financial year you want to report on by clicking the year (i.e.: 2015). You can proceed as you wish, but we recommend you to follow a chronological order.

After selecting the financial year the wizard shows a data entry page that will adjust to the options defined when you added the person working on the action. Let's see the different options one by one.

Financial year reported per full financial year, employee (or equivalent) with no project-based remuneration and 1720 fix productive hours as annual productive hours option.

| inancial Year                                                                                                    |                                  |
|----------------------------------------------------------------------------------------------------|----------------------------------|
| Annual productive hours calculation method                                                                                 | 1720 fix annual productive hours |
| Financial year                                                                                                    | 2015                             |
|                                                                                                    | From 01 Jan 2015 to 31 Dec 2015  |
| Person working on the action                                                                                               | Employee (or equivalent)         |
| Employment period                                                                                                    | From 01 Jan 2013 to 19 Oct 2016  |
| Is full-time job? *                                                                                                    | Yes •                            |
| If not, % of part-time job?                                                                                                | 100.00 %                         |
| Annual productive hours                                                                                                    | 1,720.00                         |
| Annual personnel costs                                                                                                    | 0.00 €                           |
| Use hourly rate of the last closed financial year?                                                                         | No                               |
| Annual hourly rate                                                                                                    | 0.00 €                           |
| Hours worked in the H2020 action during the year falling in the reporting period                                           | 0.00                             |
| Has the person declared hours in other EU/Euratom grants in the year or in other<br>reporting periods of this grant?       | No                               |
| If YES how many?                                                                                                    | 0.00                             |
| Hours eligible                                                                                                    | 0.00                             |
| Theoretical personnel costs                                                                                                | 0.00 €                           |
| Has the person declared personnel costs for this year in other EU/Euratom grants or other reporting periods of this grant? | No                               |
| If YES how much?                                                                                                    | 0.00 €                           |
| Total eligible personnel costs                                                                                             | 0.00 ¢                           |
| ОК                                                                                                    | Cancel                           |

Please be reminded that the wizard does not allow deducting from the annual productive hours the actual time spent by employees on parental leave. Therefore the calculation of salaries paid during parental leave is not covered in the current version of the wizard but is already planned for a future version.

If the person is not working full time for the beneficiary during the financial year for which costs are being declared, you will answer 'No' (*default value is 'yes'*) to the question "Is full-time job?" (the employee might work full time for your organisation, but not full time in the action). In such case enter also the corresponding percentage in the field "If not, % of part-time job"

| Is full-time job? *         | Yes      |
|-----------------------------|----------|
| If not, % of part-time job? | Yes      |
|                             | No       |
| Annual productive hours     | 1,720.00 |

This percentage is the result of dividing the working time of the person according to her/his employment contract by the working time of a person working full time for the organisation.

| Is full-time job?           | No      |  |
|-----------------------------|---------|--|
| If not, % of part-time job? | 50.00 % |  |
| Annual productive hours     | 860.00  |  |

In the example above, the person is working part-time (50%) so the total annual productive hours are calculated as 1,720\*0.5=860

Page | 17

Now you can enter the annual personnel cost of the financial year for that person and the hours worked in the H2020 action. The system will calculate the annual hourly rate and the personnel costs for the work in the Horizon 2020 action.

| Edit Financial Year                                                                                                    |                                  |
|----------------------------------------------------------------------------------------------------|----------------------------------|
|                                                                                                    |                                  |
| Annual productive hours calculation method                                                                                 | 1720 fix annual productive hours |
| Financial year                                                                                                    | 2015                             |
|                                                                                                    | From 01 Jan 2015 to 31 Dec 2015  |
| Person working on the action                                                                                               | Employee (or equivalent)         |
| Employment period                                                                                                    | From 01 Jan 2013 to 19 Oct 2016  |
|                                                                                                    |                                  |
| Is full-time job? *                                                                                                    | No *                             |
| If not, % of part-time job?                                                                                                | 50.00 %                          |
| Annual productive hours                                                                                                    | 860.00                           |
| Annual personnel costs                                                                                                    | 35,000.00 €                      |
| Use hourly rate of the last closed financial year?                                                                         | No                               |
| Annual hourly rate                                                                                                    | 40.6977 €                        |
| Hours worked in the H2020 action during the year falling in the reporting period                                           | 750.00                           |
| Has the person declared hours in other EU/Euratom grants in the year or in other<br>reporting periods of this grant?       | No *                             |
| If YES how many?                                                                                                    | 0.00                             |
| Hours eligible                                                                                                    | 750.00                           |
| Theoretical personnel costs                                                                                                | 30,523.26 €                      |
| Has the person declared personnel costs for this year in other EU/Euratom grants or other reporting periods of this grant? | No *)                            |
| If YES how much?                                                                                                    | 0.00 €                           |
| Total eligible personnel costs                                                                                             | 30,523.26 €                      |
|                                                                                                    |                                  |
|                                                                                                    |                                  |
| ОК                                                                                                    | Cancel                           |
|                                                                                                    |                                  |

In the example above, where 35,000€ have been declared as the annual personnel costs for that person, the annual hourly rate is calculated as 35,000€/860=40.6977€

You can now enter the hours worked by this person in the H2020 action during the year falling within the reporting period. You should also answer (if applicable) the question "Has the person declared hours in other EU/Euratom grants in the year or in other reporting periods of this grant?" (default value is 'No'):

| Hours worked in the H2020 action during the period | 750.00        |
|----------------------------------------------------|---------------|
| Has the person declared hours in other EU/Euratom  | No            |
| If YES how many?                                   |               |
| Hours eligible                                     | Yes           |
|                                                    | No            |
| Theoretical personnel costs                        | 30,523.2555 € |

If your answer is 'Yes', enter the number of hours declared:

| Is full-time job?                                  | No *         |
|----------------------------------------------------|--------------|
| Pro-rata                                           | 50.00 %      |
| Total annual productive hours                      | 860.00       |
| Total annual personnel costs                       | 35,000.00 €  |
| Use previous hourly rate?                          | No           |
| Annual hourly rate                                 | 40.6977€     |
| Hours worked in the H2020 action during the period | 750.00       |
| Has the person declared hours in other EU/Euratom  | Yes *        |
| If YES how many?                                   | 150.00       |
| Hours eligible                                     | 710.00       |
| Theoretical personnel costs                        | 28,895.3485€ |
| Has the person declared personnel costs for this   | No           |
| If YES how much?                                   | 0.00 €       |
| Personnel costs                                    | 28,895.3485€ |

In the example above, for which 750 hours have been declared as worked by that person for this action during the concerned financial year, and 150 hours as worked in other EU/Euratom action, the calculation of hours declared is:

750+150=900.

As the ceiling for 2015 is the total annual productive hours, i.e. 860, then the calculation of eligible hours is:

860 (ceiling)-150 (already declared in other grants)=710.

Answer now (if applicable) the question "Has the person declared personnel costs for this year in other EU/Euratom grants or other reporting periods of this grant?":

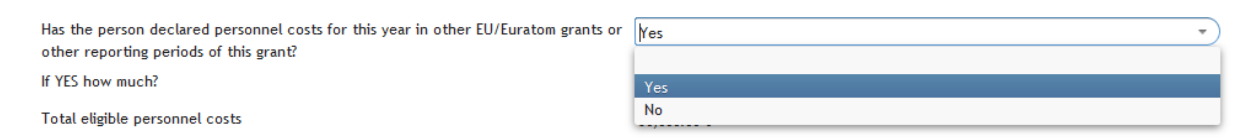

If your answer is 'Yes', enter the amount declared:

| Annual productive hours calculation method                                                                                 | 1720 fix annual productive hours |
|----------------------------------------------------------------------------------------------------|----------------------------------|
| Financial year                                                                                                    | 2015                             |
|                                                                                                    | From 01 Jan 2015 to 31 Dec 2015  |
| Person working on the action                                                                                               | Employee (or equivalent)         |
| Employment period                                                                                                    | From 01 Jan 2015 to 31 Dec 2016  |
|                                                                                                    |                                  |
| Is full-time job? *                                                                                                    | No • • •                         |
| If not, % of part-time job?                                                                                                | 50.00 %                          |
| Annual productive hours                                                                                                    | 860.00                           |
| Annual personnel costs                                                                                                    | 35,000.00 €                      |
| Use hourly rate of the last closed financial year?                                                                         | No 👻                             |
| Annual hourly rate                                                                                                    | 40.6977 €                        |
| Hours worked in the H2020 action during the year falling in the reporting period                                           | 750.00                           |
| Has the person declared hours in other EU/Euratom grants in<br>the year or in other reporting periods of this grant?       | Yes                              |
| If YES how many?                                                                                                    | 150.00                           |
| Hours eligible                                                                                                    | 710.00                           |
| Theoretical personnel costs                                                                                                | 28,895.35 €                      |
| Has the person declared personnel costs for this year in other EU/Euratom grants or other reporting periods of this grant? | Yes •                            |
| If YES how much?                                                                                                    | 10,000.00 €                      |
| Total eligible personnel costs                                                                                             | 25,000.00 €                      |

In the example above, the total personnel cost declared would be  $28,895.35 \in$  (which the wizard calculates by applying the hourly rate to the eligible hours, and is labelled as "theoretical personnel costs")+10,000  $\in$  38,895.35  $\in$ .

This amount is higher than the total annual personnel costs incurred and, therefore, the maximum amount that can be declared in this grant for this person in this financial year is:

35,000€ (total annual personnel costs)–10,000€ (costs already declared in other grants)=25,000€

Change now the " declared personnel costs for this year in other EU/Euratom grants or other reporting periods of this grant to 5,000€

| Has the person declared hours in other EU/Euratom grants in<br>the year or in other reporting periods of this grant?       | Yes *       |
|----------------------------------------------------------------------------------------------------|-------------|
| If YES how many?                                                                                                    | 150.00      |
| Hours eligible                                                                                                    | 710.00      |
| Theoretical personnel costs                                                                                                | 28,895.35 € |
| Has the person declared personnel costs for this year in other EU/Euratom grants or other reporting periods of this grant? | Yes •       |
| If YES how much?                                                                                                    | 5,000.00 €  |
| Total eligible personnel costs                                                                                             | 28,895.35 € |

In this case, the total personnel cost declared would be  $28,895.35 \notin +5,000 \notin =33,895.35 \notin$ , which does not go over the threshold of the total annual personnel costs (i.e.  $35,000 \notin$ ). Therefore, the eligible personnel costs match the "theoretical personnel costs" of  $28,895.35 \notin$ .

Click "Ok" and you will be re-directed to the *person working on the action* screen where you will see a summary of the values declared and the calculations done till now by the wizard:

|   | Financial Year 🔺 | Employment period<br>start date | Employment period<br>end date | Personnel costs for<br>the work of the<br>person in the<br>action in the<br>financial year | Annual productive<br>hours option<br>chosen | Hourly rate | Hours worked on<br>action | Total eligible<br>personnel costs | Additional remuneration |
|---|------------------|---------------------------------|-------------------------------|--------------------------------------------------------------------------------------------|---------------------------------------------|-------------|---------------------------|-----------------------------------|-------------------------|
| 1 | 2015             | 01-01-2015                      | 31-12-2015                    | 35,000.00€                                                                                 | 1720 fixed                                  | 40.70 €     | 750.00                    | 28,895.35€                        | 0.00€                   |
| 2 | 2016             | 01-01-2016                      | 31-12-2016                    | 0.00€                                                                                      | 1720 fixed                                  | 0.00€       | 0.00                      | 0.00€                             | 0.00€                   |
|   |                  |                                 |                               |                                                                                            |                                             |             |                           |                                   |                         |

Person yearly total costs: 28,895.35 €

You would then move on to the next financial year, etc.

# Financial year reported per full financial year, employee (or equivalent) with no project-based remuneration and individual annual productive hours option.

Add a new person working in the action but this time select the "Individual annual productive hours" as the option for the annual productive hours:

| Work contract type *                                  | Employee (or equivalent)           | • |
|-------------------------------------------------------|------------------------------------|---|
| Person alias *                                        | Miguel                             |   |
| Employment start date *                               | 01-01-2009                         |   |
| Employment end date *                                 | 16-07-2011                         |   |
| Annual productive hours option chosen                 | Individual annual productive hours | Ŧ |
| Does the person receive a project-based remuneration? | No                                 | Ŧ |
| Staff category *                                      | Principal Investigator             | • |
|                                                       |                                    |   |
| ок                                                    | Cancel Apply                       |   |

Click "Apply" and select a financial year from the table:

Person working on the action

127989 wizard demo-ERC-ADG [ABAC: ABACBUDL]

Apply

| Work contract type *                                  | Employee (or equivalent)           | )* |
|-------------------------------------------------------|------------------------------------|----|
| Person alias *                                        | Miguel                             | *  |
| Employment start date *                               | 01-01-2009                         | )* |
| Employment end date *                                 | 16-07-2011                         | )* |
| Annual productive hours option chosen                 | Individual annual productive hours |    |
| Does the person receive a project-based remuneration? | No                                 |    |
| Staff category *                                      | Principal Investigator -           | *  |

|   | Financial Year 🔺 | Employment<br>period start date | Employment<br>period end date | Personnel costs<br>for the work of<br>the person in the<br>action in the<br>financial year | Annual<br>productive hours<br>option chosen | Hourly rate | Hours worked on<br>action | Total eligible<br>personnel costs | Additional<br>remuneration |
|---|------------------|---------------------------------|-------------------------------|--------------------------------------------------------------------------------------------|---------------------------------------------|-------------|---------------------------|-----------------------------------|----------------------------|
| 1 | 2010             | 01-01-2010                      | 31-12-2010                    | 0.00€                                                                                      | Individual                                  | 0.00€       | 0.00                      | 0.00€                             | 0.00€                      |
| 2 | 2011             | 01-01-2011                      | 16-07-2011                    | 0.00€                                                                                      | Individual                                  | 0.00€       | 0.00                      | 0.00€                             | 0.00€                      |

Person yearly total costs: 0.00 €

Cancel

#### Enter the "Working hours per day" (i.e.: 8):

OK

| Annual productive hours calculation method | Individual annual productive hours |
|--------------------------------------------|------------------------------------|
| Financial year                             | 2010                               |
|                                            | From 01 Jan 2010 to 31 Dec 2010    |
| Person working on the action               | Employee (or equivalent)           |
| Employment period                          | From 01 Jan 2009 to 16 Jul 2011    |
|                                            |                                    |
| Working hours per day                      | 8.00                               |
| Maximum working hours per year             | 0.00                               |
| Annual leave entitlement (in days)         | 0.00                               |
| Annual workable hours                      | 0.00                               |
| Absences (in days)                         | 0.00                               |
| Overtime worked (in hours)                 | 0.00                               |
| Annual productive hours                    | 0.00                               |

Enter the "Maximum working hours per year" of the financial year being declared (this is in fact the days of the year minus the weekends and bank holidays multiplied by the working hours per day) as well as the "Annual leave entitlement (in days)".

| Working hours per day              | 8.00     |
|------------------------------------|----------|
| Maximum working hours per year     | 1,900.00 |
| Annual leave entitlement (in days) | 24.00    |
| Annual workable hours              | 1,708.00 |
| Absences (in days)                 | 0.00     |
| Overtime worked (in hours)         | 0.00     |
| Annual productive hours            | 1,708.00 |

#### In the example, the annual workable hours are calculated as 1,900-(24\*8)=1,708

Enter the "Absences (in days)" and the "Overtime worked (in hours)", if any. "Absences" here refer to the actual time on sick leave, parental leave or special leave, etc.

| Working hours per day              | 8.00     |
|------------------------------------|----------|
| Maximum working hours per year     | 1,900.00 |
| Annual leave entitlement (in days) | 24.00    |
| Annual workable hours              | 1,708.00 |
| Absences (in days)                 | 6.00     |
| Overtime worked (in hours)         | 40.00    |
| Annual productive hours            | 1,700.00 |

#### In the example, the annual productive hours are calculated as 1,708-(6\*8) + 40=1,700

#### Rest of calculations will work on the same way as for the 1720 fix hours option.

Financial year reported per full financial year, employee (or equivalent) with no project-based remuneration and standard annual productive hours option.

Add a new person working in the action, selecting this time the "Standard annual productive hours" as the annual productive hours option.

| Add Person working on the action                         |                                     | □ × |
|----------------------------------------------------------|-------------------------------------|-----|
| Person working on the action                             | 666036 ALEXIEA_ERC_ADG_SCI_6        |     |
| Work contract type *                                     | Employee (or equivalent)            |     |
| Person alias *                                           | *                                   |     |
| Employment start date *                                  | 01-01-2016                          |     |
| Employment end date *                                    | 19-10-2016                          |     |
| Annual productive hours option chosen                    | Standard annual productive hours  * |     |
| Does the person receive a project-based<br>remuneration? | No                                  |     |
| Staff category *                                         | Principal Investigator *            |     |
| ок                                                       | Cancel Apply                        |     |

Click "Apply" and select then a financial year from the table:

| Perso                                                 | on working on th    | e action                           |                               |                                                                                             | 666036 ALEXIEA_ER                                     | RC_ADG_SCI_6   |                           |                                   |                            |  |
|-------------------------------------------------------|---------------------|------------------------------------|-------------------------------|---------------------------------------------------------------------------------------------|-------------------------------------------------------|----------------|---------------------------|-----------------------------------|----------------------------|--|
| Work contract type                                    |                     |                                    | Employee (or equivalent)      |                                                                                             |                                                       | *              |                           |                                   |                            |  |
| Person alias                                          |                     |                                    | Miguel                        |                                                                                             |                                                       | *              |                           |                                   |                            |  |
| Emple                                                 | oyment start da     | te                                 |                               |                                                                                             | 01-01-2016                                            |                |                           | *                                 | *                          |  |
| Emple                                                 | oyment end dat      | e *                                |                               |                                                                                             | 19-10-2016                                            |                |                           | *                                 |                            |  |
| Annu                                                  | al productive ho    | ours option chose                  | n                             |                                                                                             | Standard annual pr                                    | oductive hours |                           |                                   |                            |  |
| Does the person receive a project-based remuneration? |                     |                                    | ?                             | No                                                                                          |                                                       |                |                           |                                   |                            |  |
| Staff category                                        |                     |                                    | Principal Investigator 👻      |                                                                                             |                                                       | *              |                           |                                   |                            |  |
|                                                       |                     |                                    |                               |                                                                                             |                                                       |                |                           |                                   |                            |  |
|                                                       | Financial 🔺<br>Year | Employment<br>period start<br>date | Employment<br>period end date | Personnel cost<br>for the work o<br>the person in<br>the action in<br>the financial<br>year | s<br>f Annual<br>productive<br>hours option<br>chosen | Hourly rate    | Hours worked<br>on action | Total eligible<br>personnel costs | Additional<br>remuneration |  |
|                                                       | 2016                | 01-01-2016                         | 19-10-2016                    | 0.00€                                                                                       | Standard                                              | 0.00€          | 0.00                      | 0.00€                             | 0.00€                      |  |

The Edit financial year screen is displayed:

| Annual productive hours calculation method       Standard annual productive hours         Financial year       2016         From 01 Jan 2016 to 19 Oct 2016       From 01 Jan 2016 to 19 Oct 2016         Person working on the action       Employee (or equivalent)         Employment period       From 01 Jan 2015 to 19 Oct 2016         Is full-time job?       Yes         If not, % of part-time job?       100.00 %         Standard annual workable hours of the financial year       0.00         Standard annual productive hours according to the beneficiary's methodolog       0.00         * 90%       No         Annual productive hours       0.00         Annual productive hours       0.00 €         Onou Solution       •         Use hourly rate of the last closed financial year?       Veri         Now worked in the H2020 action during the year falling in the reporting period       0.00         Hours worked in the H2020 action during the year falling in the year or in other toring period       0.00         Hours eligible       0.00       •         Hours eligible       0.00       •         Hours eligible       0.00 €       •         Hours eligible       0.00 €       •         Hours eligible       0.00 €       •         Hours eli                                                                                                    | Edit Financial Year                                                                                                  |                                  |  |  |  |
|----------------------------------------------------------------------------------------------------|----------------------------------------------------------------------------------------------------|----------------------------------|--|--|--|
| Annual productive hours calculation method       Standard annual productive hours         Financial year       2016         Financial year       From 01 Jan 2016 to 19 Oct 2016         Person working on the action       Employee (or equivalent)         Employment period       From 01 Jan 2015 to 19 Oct 2016         Is full-time job <sup>*</sup> Yes         Is full-time job <sup>*</sup> Yes         Is full-time job <sup>*</sup> 100.00 %         Standard annual workable hours according to the beneficiary's methodology       0.00         Standard annual productive hours according to the beneficiary's methodology       0.00 €         Annual personnel costs       0.00 €         Nanual productive hours in other EU/Euratom grants in the year on other       No         Hours worked in the H2020 action during the year failing in the reporting periods       0.00         If YES how many <sup>2</sup> 0.00          If YES how many <sup>2</sup> 0.00          If YES how many <sup>2</sup> 0.00          If YES how many <sup>2</sup> 0.00          If YES how many <sup>2</sup> 0.00          If YES how many <sup>2</sup> 0.00           If YES how many <sup>2</sup> 0.00           If YES how many <sup>2</sup> 0.00                                                                                                    |                                                                                                    |                                  |  |  |  |
| Financial year     2016       Form 01 Jan 2016 to 19 Oct 2016       Person working on the action     Employee (or equivalent)       Employment period     From 01 Jan 2015 to 19 Oct 2016       is full-time job?     From 01 Jan 2015 to 19 Oct 2016       Is full-time job?     Yes       Is full-time job?     100.00 %       Standard annual workable hours of the financial year     0.00       Standard annual workable hours according to the beneficiary's methodology     0.00       > 90%     No       Annual productive hours     0.000 €       Nanual productive hours according to the person el costs     0.00 €       Annual personnel costs     0.00 €       Nanual hourly rate     0.00 €       Hours worked in the H2020 action during the year of in they are of it this grant?     No       If YES how many?     0.00       If YES how many?     0.00       If YES how many?     0.00 €       If Wes weightle     0.00 €       If Wes normal costs     0.00 €       If Wes normal costs     0.00 €       If Wes normal?     0.00 €       If Wes normal?     0.00 €       If Wes normal?     0.00 €       If Wes normal costs     0.00 €       If Wes normal costs     0.00 €       If Wes normal costs     0.00 €       If We                                                                                                    | Annual productive hours calculation method                                                                           | Standard annual productive hours |  |  |  |
| Person working on the action       From 01 Jan 2016 to 19 Oct 2016         Person working on the action       Employment period         Employment period       From 01 Jan 2015 to 19 Oct 2016         Is full-time job?       Yes         If not, % of part-time job?       100.00 %         Standard annual workable hours of the financial year       0.00         Standard annual workable hours of the financial year       0.00         Standard annual productive hours according to the beneficiary's methodology       0.00         y P0%       No         Annual productive hours       0.00 €         Use hourly rate of the last closed financial year?       Yes         Annual hourly rate       0.00 €         Hours worked in the H2020 action during the year falling in the reporting period       0.00         Has the person declared hours in other EU/Euratom grants in the year or in other       No         If YES how many?       0.00         Hours eligible       0.00 €         Hours eligible       0.00 €         Hours eligible       0.00         Hours eligible       0.00 €         Hours eligible       0.00 €         Hours eligible       0.00 €         Hours eligible       0.00 €         Has the person declared person nel costs for this year in                                                                                                    | Financial year                                                                                                    | 2016                             |  |  |  |
| Person working on the action     Employee (or equivalent)       Employment period     From 01 Jan 2015 to 19 Oct 2016       Is full-time job <sup>*</sup> Yes       If not, % of part-time job?     100.00 %       Standard annual workable hours of the financial year     0.00       Standard annual workable hours of the financial year     0.00       Standard annual productive hours according to the beneficiary's methodology     0.00       > 90%     Ne       Annual productive hours     0.00 €       Annual personnel costs     0.00 €       Annual hourly rate     0.00 €       Hours worked in the H2020 action during the year falling in the reporting periods of this grant?     Ne       If YES how many?     0.00       Hours eligible     0.00       Investigat personnel costs     0.00       Hours eligible     0.00 €       Hours engible     0.00       Hours engible     0.00       Hours engible     0.00 €       Has the person declared personnel costs for this year in other EU/Euratom grants     Ne                                                                                                    |                                                                                                    | From 01 Jan 2016 to 19 Oct 2016  |  |  |  |
| Employment period     From 01 Jan 2015 to 19 Oct 2016       Is full-time job <sup>*</sup> Yes       If not, % of part-time job <sup>2</sup> 100.00 %       Standard annual workable hours of the financial year     0.00       Standard annual workable hours according to the beneficiary's methodology     0.00       > 90%     No       Annual productive hours     0.00       Annual productive hours     0.00 €       Use hourly rate of the last closed financial year?     Yes       Annual hourly rate     0.00 €       Hours worked in the H2020 action during the year falling in the reporting periods of this grant?     No       If YES how many?     0.00       Hours eligible     0.00       Theoretical personnel costs     0.00       Hours eligible     0.00       Has the person declared hours in other EU/Euratom grants in the year or in other       No     •       Has the person declared hours in other EU/Euratom grants in the year or in other       Hours eligible     0.00       Hours eligible     0.00       Has the person declared personnel costs     0.00 €       Has the person declared personnel costs for this year in other EU/Euratom grants     No                                                                                                    | Person working on the action                                                                                         | Employee (or equivalent)         |  |  |  |
| Is full-time job?YesIf not, % of part-time job?100.00 %Standard annual workable hours of the financial year0.00Standard annual productive hours according to the beneficiary's methodology0.00> 90%NoAnnual productive hours0.00Annual personnel costs0.00 €Use hourly rate of the last closed financial year?YesAnnual hourly rate0.00 €Hours worked in the H2020 action during the year falling in the reporting periods of this grant?NoIf YES how many?0.00Hours eligible0.00Anose leigible0.00Has the person declared personnel costs for this year in other EU/Euratom grantsNoIf YES how many?0.00Hours eligible0.00Hours eligible0.00 €Has the person declared personnel costs for this year in other EU/Euratom grantsNoTheoretical personnel costs0.00 €Has the person declared personnel costs for this year in other EU/Euratom grantsNoTheoretical personnel costs0.00 €Has the person declared personnel costs for this year in other EU/Euratom grantsNoTheoretical personnel costs for this year in other EU/Euratom grantsNoNoNoNo                                                                                                    | Employment period                                                                                                    | From 01 Jan 2015 to 19 Oct 2016  |  |  |  |
| Is full-time job?       Image: Image: I |                                                                                                    | Ver                              |  |  |  |
| Interview part       Interview part         Standard annual workable hours of the financial year       0.00         Standard annual productive hours according to the beneficiary's methodology       0.00         > 90%       No         Annual productive hours       0.00         Annual personnel costs       0.00 €         Use hourly rate of the last closed financial year?       Yes         Annual hourly rate       0.00 €         Hours worked in the H2020 action during the year falling in the reporting periods       0.00         Has the person declared hours in other EU/Euratom grants       0.00         Hours eligible       0.00         Hours eligible       0.00         Hours eligible       0.00 €         Has the person declared personnel costs for this year in other EU/Euratom grants       No                                                                                                    | Is rull-time job?                                                                                                    | 100.00 %                         |  |  |  |
| Standard annual roductive hours according to the beneficiary's methodology     0.00       > 90%     No       Annual productive hours     0.00       Annual personnel costs     0.00 €       Use hourly rate of the last closed financial year?     Yes       Annual hourly rate     0.00 €       Hours worked in the H2020 action during the year falling in the reporting period     0.00 €       Hours worked in the H2020 action during the year falling in the year or in other reporting periods of this grant?     No       If YES how many?     0.00       Hours eligible     0.00       Theoretical personnel costs     0.00 €       Has the person declared personnel costs for this year in other EU/Euratom grants     No                                                                                                    | Standard annual workable hours of the financial year                                                                 | 0.00                             |  |  |  |
| > 90%       No         Annual productive hours       0.00         Annual personnel costs       0.00 €         Use hourly rate of the last closed financial year?       Yes         Annual hourly rate       0.00 €         Hours worked in the H2020 action during the year falling in the reporting period       0.00 €         Hours worked in the H2020 action during the year falling in the year or in other reporting periods of this grant?       No         If YES how many?       0.00         Hours eligible       0.00         Theoretical personnel costs       0.00 €         Has the person declared personnel costs for this year in other EU/Euratom grants       No         No       -                                                                                                    | Standard annual productive hours according to the beneficiary's methodology                                          | 0.00                             |  |  |  |
| Annual productive hours     0.00       Annual personnel costs     0.00 €       Use hourly rate of the last closed financial year?     Yes       Annual hourly rate     0.00 €       Hours worked in the H2020 action during the year falling in the reporting period     0.00 €       Hours worked in the H2020 action during the year falling in the reporting period     0.00 €       Hours worked in the H2020 action during the year falling in the year or in other reporting periods of this grant?     No       If YES how many?     0.00       Hours eligible     0.00 €       Theoretical personnel costs     0.00 €       Has the person declared personnel costs for this year in other EU/Euratom grants     No                                                                                                    | > 90%                                                                                                    | Ne                               |  |  |  |
| Annual personnel costs     0.00 €       Use hourly rate of the last closed financial year?     Yes       Annual hourly rate     0.00 €       Hours worked in the H2020 action during the year falling in the reporting period     0.00 €       Hours worked in the H2020 action during the year falling in the reporting period     0.00 €       Hours worked in the H2020 action during the year falling in the year or in other reporting periods of this grant?     No       If YES how many?     0.00       Hours eligible     0.00 €       Theoretical personnel costs     0.00 €       Has the person declared personnel costs for this year in other EU/Euratom grants and ther EU/Euratom grants and ther EU/Euratom grants and ther EU/Euratom grants     No                                                                                                    | Annual productive bours                                                                                              | 00                               |  |  |  |
| Line person access     Line to the last closed financial year?       Use hourly rate of the last closed financial year?     Yes       Annual hourly rate     0.00 €       Hours worked in the H2020 action during the year falling in the reporting period     0.00 €       Has the person declared hours in other EU/Euratom grants in the year or in other reporting periods of this grant?     No       If YES how many?     0.00       Hours eligible     0.00 €       Theoretical personnel costs     0.00 €       Has the person declared personnel costs for this year in other EU/Euratom grants     No                                                                                                    |                                                                                                    |                                  |  |  |  |
| Annual hourly rate 0.00 € Hours worked in the H2020 action during the year falling in the reporting period Hours worked in the H2020 action during the year falling in the reporting period Has the person declared hours in other EU/Euratom grants in the year or in other HYES how many? Hours eligible 0.00 Theoretical personnel costs 0.00 € Has the person declared personnel costs for this year in other EU/Euratom grants No *                                                                                                    | lise hourly rate of the last closed financial year?                                                                  |                                  |  |  |  |
| Hours worked in the H2020 action during the year falling in the reporting period     0.00 €       Hours worked in the H2020 action during the year falling in the reporting period     0.00       Has the person declared hours in other EU/Euratom grants in the year or in other reporting periods of this grant?     0.00       If YES how many?     0.00       Hours eligible     0.00 €       Theoretical personnel costs     0.00 €       Has the person declared personnel costs for this year in other EU/Euratom grants or other reporting periods of this grant?     No                                                                                                    |                                                                                                    | Yes *                            |  |  |  |
| Hours worked in the H2020 action during the year rating in the reporting period       0.00         Has the person declared hours in other EU/Euratom grants in the year or in other reporting periods of this grant?       No         If YES how many?       0.00         Hours eligible       0.00         Theoretical personnel costs       0.00 €         Has the person declared personnel costs for this year in other EU/Euratom grants       No         or other reporting periods of this grant?       No                                                                                                    |                                                                                                    | 0.00 €                           |  |  |  |
| Has the person declared hours in other EU/Euratom grants in the year or in other       No       →         reporting periods of this grant?       0.00         If YES how many?       0.00         Hours eligible       0.00 €         Theoretical personnel costs       0.00 €         Has the person declared personnel costs for this year in other EU/Euratom grants       No         or other reporting periods of this grant?       No                                                                                                    | Hours worked in the H2U2U action during the year falling in the reporting period                                     | 0.00                             |  |  |  |
| If YES how many?     0.00       Hours eligible     0.00       Theoretical personnel costs     0.00 €       Has the person declared personnel costs for this year in other EU/Euratom grants     No                                                                                                    | Has the person declared hours in other EU/Euratom grants in the year or in other<br>reporting periods of this grant? | No                               |  |  |  |
| Hours eligible     0.00       Theoretical personnel costs     0.00 €       Has the person declared personnel costs for this year in other EU/Euratom grants or other reporting periods of this grant?     No                                                                                                    | If YES how many?                                                                                                    | 0.00                             |  |  |  |
| Theoretical personnel costs     0.00 €       Has the person declared personnel costs for this year in other EU/Euratom grants or other reporting periods of this grant?     No                                                                                                    | Hours eligible                                                                                                    | 0.00                             |  |  |  |
| Has the person declared personnel costs for this year in other EU/Euratom grants No +                                                                                                    | Theoretical personnel costs                                                                                          | 0.00 €                           |  |  |  |
| or other reporting periods of this grant:                                                                                                    | Has the person declared personnel costs for this year in other EU/Euratom grants                                     | No *                             |  |  |  |
| If YES how much?                                                                                                    | If YES how much?                                                                                                    | 0.00 €                           |  |  |  |
| Total eligible personnel costs 0,00 €                                                                                                    | Total eligible personnel costs                                                                                       | 0.00 €                           |  |  |  |

Please be reminded that the wizard does not currently allow deducting from the standard annual productive hours the actual time spent by employees on parental leave. Therefore, the calculation of salaries paid during parental leave is not covered in the current version of the wizard, but it is already planned for future improvements.

Enter the "Standard annual workable hours of the financial year" and the "standard annual productive hours according to the beneficiary's methodology":

| Is full-time job? *                                                         | Yes v    |
|-----------------------------------------------------------------------------|----------|
| If not, % of part-time job?                                                 | 100.00 % |
| Standard annual workable hours of the financial year                        | 2,088.00 |
| Standard annual productive hours according to the beneficiary's methodology | 1,980.00 |
| > 90%                                                                       | Yes      |
| Annual productive hours                                                     | 1,589.50 |

In the example, the standard annual productive hours according to the beneficiary's methodology (1,980 hours) are higher than 90% of the standard annual workable hours of the financial year (2,088\*90%=1,879.2). Therefore, if the calculation was for a complete financial year, the annual productive hours would be the standard productive hours according to the beneficiary's methodology (1,980 hours).But in the above case the financial year at stake goes from 01/01/2016 to 19/10/2016, which implies that the annual productive hours are calculated as:

(1,980/12)\*{number of months between 01/01/2016 and 19/10/2016}\*{prorata}=(1,980/12)\*9.6333\*1=1,589.5 hours

#### Rest of calculations will work on the same way as for the 1720 fix hours option.

Financial year reported per month, employee (or equivalent) with no project-based remuneration and 1720 fix productive hours as annual productive hours option.

You are in the wizard main page with no persons yet declared as working on the action. Select one of the financial year falling in the reporting period:

| Edit Fiscal year reporting type |                             | □ × |
|---------------------------------|-----------------------------|-----|
|                                 |                             |     |
| Fiscal year                     | 2016                        |     |
| Reporting type *                | Per full financial year 🔹 🔹 |     |
|                                 |                             |     |
|                                 | OK Cancel                   |     |

And change the reporting option from "Per full financial year" (default value) to "Per month":

| Edit Fiscal year reporting type |                         | <b>- ×</b> |
|---------------------------------|-------------------------|------------|
|                                 |                         |            |
| Fiscal year                     | 2016                    |            |
| Reporting type *                | Per full financial year |            |
|                                 | Per full financial year |            |
|                                 | Per month               |            |
|                                 | OK Cancel               |            |

Click "OK" and the financial years table will be updated according to your selection:

|   | Fiscal year | Reporting type          |
|---|-------------|-------------------------|
| 1 | 2015        | Per full financial year |
| 2 | 2016        | Per month               |

#### Click "+ Add Person working on the action":

| Add Person working on the action                      |                                    | □ × |
|-------------------------------------------------------|------------------------------------|-----|
| Person working on the action                          | 666036 ALEXIEA_ERC_ADG_SCI_6       |     |
| Work contract type *                                  | Employee (or equivalent)           | )*  |
| Person alias *                                        | Miguel                             | *   |
| Employment start date *                               | 01-01-2016                         | *   |
| Employment end date *                                 | 19-10-2016                         | )*  |
| Annual productive hours option chosen                 | 1720 fix annual productive hours - | )   |
| Does the person receive a project-based remuneration? | No                                 |     |
| Staff category *                                      | Principal Investigator             | )*  |
|                                                       |                                    |     |
| ОК                                                    | Cancel Apply                       |     |

Click "Apply" to generate the financial years and/or months to be reported for this person working in the action:

|                                                 | son working on t                                             | he action                                                                                                    |                                                                                                    |                                                                                                    | 666036 ALE                                                                            | XIEA_ERC_ADG_S                                                                                                    | CI_6                                                                         |                                                      |                                                                    |                                                                    |
|-------------------------------------------------|--------------------------------------------------------------|----------------------------------------------------------------------------------------------------|----------------------------------------------------------------------------------------------------|----------------------------------------------------------------------------------------------------|---------------------------------------------------------------------------------------|----------------------------------------------------------------------------------------------------|------------------------------------------------------------------------------|------------------------------------------------------|--------------------------------------------------------------------|--------------------------------------------------------------------|
| Work contract type                              |                                                              |                                                                                                    | Employee (                                                                                                    | or equivalent)                                                                                               |                                                                                       |                                                                                                    | *                                                                            |                                                      |                                                                    |                                                                    |
| Person alias *                                  |                                                              |                                                                                                    | Miguel                                                                                                    | Miguel *                                                                                                    |                                                                                       |                                                                                                    |                                                                              |                                                      |                                                                    |                                                                    |
| Em                                              | ployment start da                                            | ate                                                                                                    |                                                                                                    |                                                                                                    | 01-01-2016                                                                            |                                                                                                    |                                                                              |                                                      | *                                                                  |                                                                    |
| Em                                              | olovment end da                                              | *                                                                                                    |                                                                                                    |                                                                                                    | 19-10-2016                                                                            |                                                                                                    |                                                                              |                                                      | *                                                                  |                                                                    |
| Anr                                             | ual productive b                                             | ours option chos                                                                                                    | en                                                                                                    |                                                                                                    | 1720 6                                                                                | aust productive h                                                                                                    | 0.027                                                                        |                                                      |                                                                    |                                                                    |
| D.                                              |                                                              |                                                                                                    |                                                                                                    |                                                                                                    | 1720 TIX ani                                                                          | iuat productive n                                                                                                    | iours                                                                        |                                                      |                                                                    |                                                                    |
| Doe                                             | is the person rec                                            | eive a project-b                                                                                                    | ased remuneration                                                                                               | 12                                                                                                    | No                                                                                    |                                                                                                    |                                                                              |                                                      |                                                                    |                                                                    |
| Sta                                             | ff category *                                                |                                                                                                    |                                                                                                    |                                                                                                    | Principal In                                                                          | vestigator                                                                                                    |                                                                              |                                                      | · · · · ·                                                          |                                                                    |
|                                                 |                                                              |                                                                                                    |                                                                                                    |                                                                                                    |                                                                                       |                                                                                                    |                                                                              |                                                      |                                                                    |                                                                    |
|                                                 | Financial Year                                               | Employment<br>period start<br>date                                                                                         | Financial month                                                                                                 | Employment<br>period end date                                                                                | Personnel costs<br>for the work of<br>the person in<br>the action in<br>the financial | Annual<br>productive<br>hours option<br>chosen                                                                             | Hourly rate                                                                  | Hours worked<br>on action                            | Total eligible<br>personnel costs                                  | Additional<br>remuneration                                         |
|                                                 | 2016                                                         | 01-01-2016                                                                                                    | 01 - January                                                                                                    | 31-01-2016                                                                                                   | 0.00 €                                                                                | 1720 fixed                                                                                                    | 0.00 €                                                                       | 0.00                                                 | 0.00€                                                              | 0.00 €                                                             |
| 1                                               |                                                              | 01-02-2016                                                                                                    | 02 - February                                                                                                   | 29-02-2016                                                                                                   | 0.00€                                                                                 | 1720 fixed                                                                                                    | 0.00€                                                                        | 0.00                                                 | 0.00€                                                              | 0.00€                                                              |
| 1<br>2                                          | 2016                                                         | 01 02 2010                                                                                                    |                                                                                                    |                                                                                                    | 0.00.0                                                                                | 4720 6                                                                                                    | 0.00 €                                                                       | 0.00                                                 | 0.00€                                                              | 0.00€                                                              |
| 1<br>2<br>3                                     | 2016<br>2016                                                 | 01-03-2016                                                                                                    | 03 - March                                                                                                    | 31-03-2016                                                                                                   | 0.00 €                                                                                | 1720 fixed                                                                                                    | 0.00 €                                                                       | 0.00                                                 | 0100 0                                                             |                                                                    |
| 1<br>2<br>3<br>4                                | 2016<br>2016<br>2016                                         | 01-03-2016                                                                                                    | 03 - March<br>04 - April                                                                                        | 31-03-2016<br>30-04-2016                                                                                     | 0.00€                                                                                 | 1720 fixed<br>1720 fixed                                                                                                   | 0.00€                                                                        | 0.00                                                 | 0.00 €                                                             | 0.00€                                                              |
| 1<br>2<br>3<br>4<br>5                           | 2016<br>2016<br>2016<br>2016                                 | 01-03-2016<br>01-04-2016<br>01-05-2016                                                                                     | 03 - March<br>04 - April<br>05 - May                                                                            | 31-03-2016<br>30-04-2016<br>31-05-2016                                                                       | 0.00€<br>0.00€<br>0.00€                                                               | 1720 fixed<br>1720 fixed<br>1720 fixed                                                                                     | 0.00 €<br>0.00 €                                                             | 0.00                                                 | 0.00 €<br>0.00 €                                                   | 0.00 €<br>0.00 €                                                   |
| 1<br>2<br>3<br>4<br>5<br>6                      | 2016<br>2016<br>2016<br>2016<br>2016<br>2016                 | 01-03-2016<br>01-04-2016<br>01-05-2016<br>01-06-2016                                                                       | 03 - March<br>04 - April<br>05 - May<br>06 - June                                                               | 31-03-2016<br>30-04-2016<br>31-05-2016<br>30-06-2016                                                         | 0.00 €<br>0.00 €<br>0.00 €<br>0.00 €                                                  | 1720 fixed<br>1720 fixed<br>1720 fixed<br>1720 fixed                                                                       | 0.00 €<br>0.00 €<br>0.00 €                                                   | 0.00 0.00 0.00                                       | 0.00 €<br>0.00 €<br>0.00 €                                         | 0.00 €<br>0.00 €<br>0.00 €                                         |
| 1<br>2<br>3<br>4<br>5<br>6<br>7                 | 2016<br>2016<br>2016<br>2016<br>2016<br>2016<br>2016         | 01-03-2016<br>01-04-2016<br>01-05-2016<br>01-06-2016<br>01-07-2016                                                         | 03 - March<br>04 - April<br>05 - May<br>06 - June<br>07 - July                                                  | 31-03-2016<br>30-04-2016<br>31-05-2016<br>30-06-2016<br>31-07-2016                                           | 0.00 €<br>0.00 €<br>0.00 €<br>0.00 €<br>0.00 €                                        | 1720 fixed<br>1720 fixed<br>1720 fixed<br>1720 fixed<br>1720 fixed                                                         | 0.00 €<br>0.00 €<br>0.00 €<br>0.00 €                                         | 0.00 0.00 0.00 0.00                                  | 0.00 €<br>0.00 €<br>0.00 €<br>0.00 €                               | 0.00 €<br>0.00 €<br>0.00 €<br>0.00 €                               |
| 1<br>2<br>3<br>4<br>5<br>6<br>7<br>8            | 2016<br>2016<br>2016<br>2016<br>2016<br>2016<br>2016<br>2016 | 01-03-2016<br>01-04-2016<br>01-05-2016<br>01-06-2016<br>01-07-2016<br>01-08-2016                                           | 03 - March<br>04 - April<br>05 - May<br>06 - June<br>07 - July<br>08 - August                                   | 31-03-2016<br>30-04-2016<br>31-05-2016<br>30-06-2016<br>31-07-2016<br>31-08-2016                             | 0.00 €<br>0.00 €<br>0.00 €<br>0.00 €<br>0.00 €<br>0.00 €                              | 1720 fixed<br>1720 fixed<br>1720 fixed<br>1720 fixed<br>1720 fixed<br>1720 fixed                                           | 0.00 €<br>0.00 €<br>0.00 €<br>0.00 €<br>0.00 €                               | 0.00<br>0.00<br>0.00<br>0.00<br>0.00                 | 0.00 €<br>0.00 €<br>0.00 €<br>0.00 €<br>0.00 €                     | 0.00 €<br>0.00 €<br>0.00 €<br>0.00 €<br>0.00 €                     |
| 1<br>2<br>3<br>4<br>5<br>6<br>7<br>8<br>9       | 2016<br>2016<br>2016<br>2016<br>2016<br>2016<br>2016<br>2016 | 01-03-2016<br>01-03-2016<br>01-04-2016<br>01-05-2016<br>01-06-2016<br>01-07-2016<br>01-08-2016<br>01-09-2016               | 03 - March<br>04 - April<br>05 - May<br>06 - June<br>07 - July<br>08 - August<br>09 - September                 | 31-03-2016<br>30-04-2016<br>31-05-2016<br>30-06-2016<br>31-07-2016<br>31-08-2016<br>30-09-2016               | 0.00 €<br>0.00 €<br>0.00 €<br>0.00 €<br>0.00 €<br>0.00 €<br>0.00 €                    | 1720 fixed<br>1720 fixed<br>1720 fixed<br>1720 fixed<br>1720 fixed<br>1720 fixed<br>1720 fixed                             | 0.00 €<br>0.00 €<br>0.00 €<br>0.00 €<br>0.00 €<br>0.00 €                     | 0.00<br>0.00<br>0.00<br>0.00<br>0.00<br>0.00<br>0.00 | 0.00 €<br>0.00 €<br>0.00 €<br>0.00 €<br>0.00 €<br>0.00 €           | 0.00 €<br>0.00 €<br>0.00 €<br>0.00 €<br>0.00 €<br>0.00 €           |
| 1<br>2<br>3<br>4<br>5<br>6<br>7<br>8<br>9<br>10 | 2016<br>2016<br>2016<br>2016<br>2016<br>2016<br>2016<br>2016 | 01-03-2016<br>01-03-2016<br>01-04-2016<br>01-05-2016<br>01-06-2016<br>01-07-2016<br>01-08-2016<br>01-09-2016<br>01-10-2016 | 03 - March<br>04 - April<br>05 - May<br>06 - June<br>07 - July<br>08 - August<br>09 - September<br>10 - October | 31-03-2016<br>30-04-2016<br>31-05-2016<br>30-06-2016<br>31-07-2016<br>31-08-2016<br>30-09-2016<br>19-10-2016 | 0.00 €<br>0.00 €<br>0.00 €<br>0.00 €<br>0.00 €<br>0.00 €<br>0.00 €<br>0.00 €          | 1720 fixed<br>1720 fixed<br>1720 fixed<br>1720 fixed<br>1720 fixed<br>1720 fixed<br>1720 fixed<br>1720 fixed<br>1720 fixed | 0.00 €<br>0.00 €<br>0.00 €<br>0.00 €<br>0.00 €<br>0.00 €<br>0.00 €<br>0.00 € | 0.00<br>0.00<br>0.00<br>0.00<br>0.00<br>0.00<br>0.00 | 0.00 €<br>0.00 €<br>0.00 €<br>0.00 €<br>0.00 €<br>0.00 €<br>0.00 € | 0.00 €<br>0.00 €<br>0.00 €<br>0.00 €<br>0.00 €<br>0.00 €<br>0.00 € |

Select the first month you want to report on from the generated table:

#### Edit Personnel Costs per month

| Annual productive hours calculation method                                                                                       | 1720 fix annual productive hours |  |  |
|----------------------------------------------------------------------------------------------------|----------------------------------|--|--|
| Financial year                                                                                                    | 2016                             |  |  |
|                                                                                                    | From 01 Jan 2016 to 31 Jan 2016  |  |  |
| Person working on the action                                                                                                    | Employee (or equivalent)         |  |  |
| Employment period                                                                                                    | From 01 Jan 2016 to 19 Oct 2016  |  |  |
|                                                                                                    |                                  |  |  |
| Is full-time job? <sup>*</sup>                                                                                                   | Yes v)*                          |  |  |
| If not, % of part-time job?                                                                                                    | 100.00 %                         |  |  |
| Personnel costs of the person in the month                                                                                       | 0.00 €                           |  |  |
| Adjustment for extra salaries                                                                                                    | 0.00 €                           |  |  |
| Adjusted monthly personnel cost                                                                                                  | 0.00€                            |  |  |
| Monthly productive hours                                                                                                    | 143.33                           |  |  |
| Monthly hourly rate                                                                                                    | 0.00€                            |  |  |
| Hours worked on the H2020 action in the month                                                                                    | 0.00                             |  |  |
| Has the person declared hours in other EU/Euratom grants in the year or in other reporting periods of this grant?                | No                               |  |  |
| If YES how many?                                                                                                    | 0.00                             |  |  |
| Hours eligible                                                                                                    | 0.00                             |  |  |
| Theoretical personnel costs                                                                                                    | 0.00 €                           |  |  |
| Has the person declared personnel costs for this year in<br>other EU/Euratom grants or other reporting periods of this<br>grant? | No                               |  |  |
| If YES how much?                                                                                                    | 0.00 €                           |  |  |
| Total eligible personnel costs in the month                                                                                      | 0.00€                            |  |  |
| Financial year cumulative hours                                                                                                  | 0.00                             |  |  |
| Financial year cumulative amount                                                                                                 | 0.00 €                           |  |  |
|                                                                                                    |                                  |  |  |
| ОК                                                                                                    | Cancel                           |  |  |

Answer the question "Is full-time job?" and, in case of a part-time job, enter the pro-rata value in percentage in the field "If not, % of part-time job?":

| Is full-time job? *                        | No •    |
|--------------------------------------------|---------|
| If not, % of part-time job?                | 50.00 % |
| Personnel costs of the person in the month | 0.00 €  |
| Adjustment for extra salaries              | 0.00 €  |
| Adjusted monthly personnel cost            | 0.00€   |
| Monthly productive hours                   | 71.67   |

Enter the "Personnel costs of the person in the month" and the "Adjustment for extra salaries". The *Adjustment for extra salaries* refers to the monthly pro-rata of any part of the remuneration that is generated over a period longer than 1 month (e.g. 13th month salary):

| Is full-time job? *                        | No ·       |
|--------------------------------------------|------------|
| If not, % of part-time job?                | 50.00 %    |
| Personnel costs of the person in the month | 2,000.00 € |
| Adjustment for extra salaries              | 200.00 €   |
| Adjusted monthly personnel cost            | 2,200.00 € |
| Monthly productive hours                   | 71.67      |
| Monthly hourly rate                        | 30.6977 €  |
|                                            |            |

## In the example above, the monthly hourly rate is calculated as: $(2,000 \in +200 \in)/[(1720/12)*50\%]=30.6977 \in$

Enter then the "Hours worked on the H2020 action in the month":

| Is full-time job? *                                                                                                    | No *       |
|----------------------------------------------------------------------------------------------------|------------|
| If not, % of part-time job?                                                                                                    | 50.00 %    |
| Personnel costs of the person in the month                                                                                       | 2,000.00 € |
| Adjustment for extra salaries                                                                                                    | 200.00 €   |
| Adjusted monthly personnel cost                                                                                                  | 2,200.00 € |
| Monthly productive hours                                                                                                    | 71.67      |
| Monthly hourly rate                                                                                                    | 30.6977 €  |
| Hours worked on the H2020 action in the month                                                                                    | 160.00     |
| Has the person declared hours in other EU/Euratom grants in the year or in other reporting periods of this grant?                | No         |
| If YES how many?                                                                                                    | 0.00       |
| Hours eligible                                                                                                    | 160.00     |
| Theoretical personnel costs                                                                                                    | 4,911.63 € |
| Has the person declared personnel costs for this year in<br>other EU/Euratom grants or other reporting periods of this<br>grant? | No         |
| If YES how much?                                                                                                    | 0.00 €     |
| Total eligible personnel costs in the month                                                                                      | 4,911.63 € |
| Financial year cumulative hours                                                                                                  | 0.00       |
| Financial year cumulative amount                                                                                                 | 0.00 €     |

If you enter more than **206 hours**, the wizard will prevent you to save the month (the OK button will not be available and a red "X" besides the field will display, indicating that there is a data validation problem):

| Is full-time job? *                                                                                               | Yes        | r. |
|----------------------------------------------------------------------------------------------------|------------|----|
| If not, % of part-time job?                                                                                       | 100.00 %   |    |
| Personnel costs of the person in the month                                                                        | 2,000.00 € |    |
| Adjustment for extra salaries                                                                                     | 200.00 €   |    |
| Adjusted monthly personnel cost                                                                                   | 2,200.00 € |    |
| Monthly productive hours                                                                                          | 143.33     |    |
| Monthly hourly rate                                                                                               | 15.3488 €  |    |
| Hours worked on the H2020 action in the month                                                                     | 220.00     | 8  |
| Has the person declared hours in other EU/Euratom grants in the year or in other reporting periods of this grant? | No *       |    |

If you hoover the mouse over the red icon you will see a tool-tip with the error message.

This monthly ceiling of 206 hours to avoid erroneous encoding is based on Article 6(b) of the DIRECTIVE 2003/88/EC OF THE EUROPEAN PARLIAMENT AND OF THE COUNCIL of 4 November 2003 concerning certain aspects of the organisation of working time, which establishes that "*the average working time for each seven-day period, including overtime, does not exceed 48 hours*".

When translated to calculation terms this gives:

30 days per month/7 days=4,29 weeks\*48 hours per week = 206 hours per month.

If no validation issues, click "Ok", select the next reporting month from the table and enter the corresponding data in the same way for each month. Repeat this until you reach the last month in the table:

| Person working on the action                          | 666036 ALEXIEA_ERC_ADG_SCI_6     |    |
|-------------------------------------------------------|----------------------------------|----|
| Work contract type                                    | Employee (or equivalent)         | *  |
| Person alias *                                        | Miguel                           | *  |
| Employment start date *                               | 01-01-2016                       | *  |
| Employment end date *                                 | 19-10-2016                       |    |
| Annual productive hours option chosen                 | 1720 fix annual productive hours | Ψ. |
| Does the person receive a project-based remuneration? | No                               | v) |
| Staff category *                                      | Principal Investigator           |    |

|    | Financial Year | Employment period<br>start date | Financial month | Employment period<br>end date | Personnel costs for<br>the work of the<br>person in the action<br>in the financial year | Annual productive<br>hours option chosen | Hourly rate | Hours worked on<br>action | Total eligible<br>personnel costs | Additional<br>remuneration |
|----|----------------|---------------------------------|-----------------|-------------------------------|-----------------------------------------------------------------------------------------|------------------------------------------|-------------|---------------------------|-----------------------------------|----------------------------|
| 1  | 2016           | 01-01-2016                      | 01 - January    | 31-01-2016                    | 2,200.00€                                                                               | 1720 fixed                               | 30.70 €     | 160.00                    | 4,911.63€                         | 0.00€                      |
| 2  | 2016           | 01-02-2016                      | 02 - February   | 29-02-2016                    | 2,200.00€                                                                               | 1720 fixed                               | 30.70 €     | 206.00                    | 6,323.72€                         | 0.00€                      |
| 3  | 2016           | 01-03-2016                      | 03 - March      | 31-03-2016                    | 4,000.00€                                                                               | 1720 fixed                               | 27.91 €     | 150.00                    | 4,186.05€                         | 0.00€                      |
| 4  | 2016           | 01-04-2016                      | 04 - April      | 30-04-2016                    | 4,000.00 €                                                                              | 1720 fixed                               | 27.91 €     | 140.00                    | 3,906.98€                         | 0.00€                      |
| 5  | 2016           | 01-05-2016                      | 05 - May        | 31-05-2016                    | 4,000.00 €                                                                              | 1720 fixed                               | 27.91 €     | 140.00                    | 3,906.98€                         | 0.00€                      |
| 6  | 2016           | 01-06-2016                      | 06 - June       | 30-06-2016                    | 4,000.00€                                                                               | 1720 fixed                               | 27.91 €     | 100.00                    | 2,790.70€                         | 0.00€                      |
| 7  | 2016           | 01-07-2016                      | 07 - July       | 31-07-2016                    | 4,000.00 €                                                                              | 1720 fixed                               | 27.91 €     | 100.00                    | 2,790.70€                         | 0.00€                      |
| 8  | 2016           | 01-08-2016                      | 08 - August     | 31-08-2016                    | 4,000.00€                                                                               | 1720 fixed                               | 27.91 €     | 150.00                    | 4,186.05€                         | 0.00€                      |
| 9  | 2016           | 01-09-2016                      | 09 - September  | 30-09-2016                    | 4,200.00€                                                                               | 1720 fixed                               | 29.30€      | 50.00                     | 1,465.12€                         | 0.00€                      |
| 10 | 2016           | 01-10-2016                      | 10 - October    | 19-10-2016                    | 0.00€                                                                                   | 1720 fixed                               | 0.00€       | 0.00                      | 0.00 €                            | 0.00€                      |

Person monthly total costs: 34,467.91 €

You have now to enter the information of the last month and you will be prompted at this step to answer the questions on hours and personnel costs declared in other EU/Euratom grants in the year or in other reporting periods of this grant:

| Annual productive hours calculation method                                                                                                    | 1720 fix appual productive hours                                                                |
|----------------------------------------------------------------------------------------------------|-------------------------------------------------------------------------------------------------|
| Firmerich uner                                                                                                    | The fix annual productive hours                                                                 |
| Financial year                                                                                                    | 2016                                                                                            |
|                                                                                                    | From 01 Oct 2016 to 19 Oct 2016                                                                 |
| Person working on the action                                                                                                    | Employee (or equivalent)                                                                        |
| Employment period                                                                                                    | From 01 Jan 2016 to 19 Oct 2016                                                                 |
|                                                                                                    |                                                                                                 |
| Is full-time job? *                                                                                                    | Yes v                                                                                           |
| If not, % of part-time job?                                                                                                    | 100.00 %                                                                                        |
| Personnel costs of the person in the month                                                                                                    | 4,000.00 €                                                                                      |
| Adjustment for extra salaries                                                                                                    | 400.00 €                                                                                        |
| Adjusted monthly personnel cost                                                                                                    | 4,400.00 €                                                                                      |
| Monthly productive hours                                                                                                    | 90.78                                                                                           |
|                                                                                                    |                                                                                                 |
| Monthly hourly rate                                                                                                    | 48.47 €                                                                                         |
| Monthly nouny rate<br>Hours worked on the H2020 action in the month                                                                                                    | 48.47 €<br>50.00                                                                                |
| Monthly nouny rate<br>Hours worked on the H2020 action in the month<br>Has the person declared hours in other EU/Euratom grants in the year or in other reporting periods<br>of this grant?                                                                                                    | 48.47 €<br>50.00<br>No                                                                          |
| Monthly nouny rate<br>Hours worked on the H2020 action in the month<br>Has the person declared hours in other EU/Euratom grants in the year or in other reporting periods<br>of this grant?<br>If YES how many?                                                                                                    | 48.47 €<br>50.00<br>No<br>0.00                                                                  |
| Monthly nourly rate<br>Hours worked on the H2020 action in the month<br>Has the person declared hours in other EU/Euratom grants in the year or in other reporting periods<br>of this grant?<br>If YES how many?<br>Hours eligible                                                                                                    | 48.47 €<br>50.00<br>No<br>0.00<br>41.44                                                         |
| Monthly nourly rate<br>Hours worked on the H2020 action in the month<br>Has the person declared hours in other EU/Euratom grants in the year or in other reporting periods<br>of this grant?<br>If YES how many?<br>Hours eligible<br>Theoretical personnel costs                                                                                                    | 48.47 €<br>50.00<br>No<br>41.44<br>2,008.81 €                                                   |
| Monthly nourly rate<br>Hours worked on the H2020 action in the month<br>Has the person declared hours in other EU/Euratom grants in the year or in other reporting periods<br>of this grant?<br>If YES how many?<br>Hours eligible<br>Theoretical personnel costs<br>Has the person declared personnel costs for this year in other EU/Euratom grants or other reporting<br>periods of this grant?                                                                                                    | 48.47 €<br>50.00<br>No<br>0.00<br>41.44<br>2,008.81 €<br>No<br>*                                |
| Monthly nourly rate<br>Hours worked on the H2020 action in the month<br>Has the person declared hours in other EU/Euratom grants in the year or in other reporting periods<br>of this grant?<br>If YES how many?<br>Hours eligible<br>Theoretical personnel costs<br>Has the person declared personnel costs for this year in other EU/Euratom grants or other reporting<br>periods of this grant?<br>If YES how much?                                                                                   | 48.47 €<br>50.00<br>No<br>0.00<br>41.44<br>2,008.81 €<br>No<br>0.00 €                           |
| Monthly nourly rate<br>Hours worked on the H2020 action in the month<br>Has the person declared hours in other EU/Euratom grants in the year or in other reporting periods<br>of this grant?<br>If YES how many?<br>Hours eligible<br>Theoretical personnel costs<br>Has the person declared personnel costs for this year in other EU/Euratom grants or other reporting<br>periods of this grant?<br>If YES how much?<br>Total eligible personnel costs in the month                                    | 48.47 €<br>50.00<br>No<br>41.44<br>2,008.81 €<br>No<br>0.00 €<br>\$,000.81 €                    |
| Monthly nourly rate<br>Hours worked on the H2020 action in the month<br>Has the person declared hours in other EU/Euratom grants in the year or in other reporting periods<br>of this grant?<br>If YES how many?<br>Hours eligible<br>Theoretical personnel costs<br>Has the person declared personnel costs for this year in other EU/Euratom grants or other reporting<br>periods of this grant?<br>If YES how much?<br>Total eligible personnel costs in the month<br>Financial year cumulative hours | 48.47 €<br>50.00<br>No<br>0.00<br>41.44<br>2,008.81 €<br>No<br>0.00 €<br>¢,008.81 €<br>1,196.00 |

The figures corresponding to the "financial year cumulative hours" and "financial year cumulative amount" are automatically calculated by the wizard. For this reason all months falling within the financial reporting period are to be filled out for each employee (including also months in which the person did not work on the action, i.e. no relevant costs claimed, being this info necessary for the "double ceiling" check).

In the example above, the financial year cumulative hours are 1,196 and the financial year cumulative amount is 34,467.91€ (adding up all months introduced till now).

In the example above, the annual productive hours are calculated by the wizard as 2 months parttime job (50% pro-rata)+7.6333 months full-time job so annual productive hours, in which the 1,720 fixed annual productive hours are translated to months as 143.3333 hours (1,720/12). Therefore:

[2\*(143.3333\*50%)]+(7.6333\*143.3333)=(2\*71.6666)+1,094.1063=1,237.4396

The "double ceiling" check (the ceiling in the eligible hours and in the eligible personnel costs in the financial year) is performed by the wizard as follows:

#### Ceiling for eligible hours:

It is calculated as the financial year cumulative hours (1,196) plus the 50 hours worked in the H2020 action in the month. As the resulting 1,246 hours go over the ceiling of the 1,237.4396 annual productive hours, the eligible hours are 1,237.4396 - 1,196 = 41.44 (as shown on the screen above)

Ceiling for the eligible personnel costs in the financial year:

The ceiling is the sum of the personnel costs in all the already declared months, which in the example are: 2,200\*2 + 4,000\*6+4,200+4,400 (in this last month)=37,000€

The financial year cumulative amount  $(34,467.91 \in)$  plus the 2,008.81  $\in$  of theoretical personnel costs for this last month (calculated as monthly hourly rate\*hours eligible=48.47\*41.44=2,008.81) does not go over the ceiling:

36,176.72 < 37,000

In case you declare hours and/or personnel costs for this year in other EU/Euratom grants or other reporting periods of this grant the calculation will be as following:

| Annual productive hours calculation method                                                                                                    | 1720 fix annual productive hours                                                         |
|----------------------------------------------------------------------------------------------------|------------------------------------------------------------------------------------------|
| Financial year                                                                                                    | 2016                                                                                     |
|                                                                                                    | From 01 Oct 2016 to 19 Oct 2016                                                          |
| Person working on the action                                                                                                    | Employee (or equivalent)                                                                 |
| Employment period                                                                                                    | From 01 Jan 2016 to 19 Oct 2016                                                          |
|                                                                                                    |                                                                                          |
| Is full-time job? *                                                                                                    | Yes v)*                                                                                  |
| If not, % of part-time job?                                                                                                    | 100.00 %                                                                                 |
| Personnel costs of the person in the month                                                                                                    | 4,000.00 €                                                                               |
| Adjustment for extra salaries                                                                                                    | 400.00 €                                                                                 |
| Adjusted monthly personnel cost                                                                                                    | 4,400.00 €                                                                               |
| Monthly productive hours                                                                                                    | 90.78                                                                                    |
|                                                                                                    |                                                                                          |
| Monthly hourly rate                                                                                                    | 48.47 €                                                                                  |
| Monthly hourly rate<br>Hours worked on the H2020 action in the month                                                                                                    | 48.47 €<br>50.00                                                                         |
| Monthly hourly rate<br>Hours worked on the H2020 action in the month<br>Has the person declared hours in other EU/Euratom grants in the year or in other reporting periods of<br>this grant?                                                                                                    | 48.47 €<br>50.00<br>Yes                                                                  |
| Monthly hourly rate<br>Hours worked on the H2020 action in the month<br>Has the person declared hours in other EU/Euratom grants in the year or in other reporting periods of<br>this grant?<br>If YES how many?                                                                                                    | 48.47 €<br>50.00<br>Yes<br>50.00                                                         |
| Monthly hourly rate<br>Hours worked on the H2020 action in the month<br>Has the person declared hours in other EU/Euratom grants in the year or in other reporting periods of<br>this grant?<br>If YES how many?<br>Hours eligible                                                                                                    | 48.47 €<br>50.00<br>Yes<br>\$0.00<br>\$50.00<br>-8.56                                    |
| Monthly hourly rate<br>Hours worked on the H2020 action in the month<br>Has the person declared hours in other EU/Euratom grants in the year or in other reporting periods of<br>this grant?<br>If YES how many?<br>Hours eligible<br>Theoretical personnel costs                                                                                                    | 48.47 €<br>50.00<br>¥es<br>-8.56<br>-414.69 €                                            |
| Monthly hourly rate<br>Hours worked on the H2020 action in the month<br>Has the person declared hours in other EU/Euratom grants in the year or in other reporting periods of<br>this grant?<br>If YES how many?<br>Hours eligible<br>Theoretical personnel costs<br>Has the person declared personnel costs for this year in other EU/Euratom grants or other reporting<br>periods of this grant?                                                                                                    | 48.47 €<br>50.00<br>Yes •<br>50.00<br>50.00<br>-414.69 €<br>Yes •                        |
| Monthly hourly rate<br>Hours worked on the H2020 action in the month<br>Has the person declared hours in other EU/Euratom grants in the year or in other reporting periods of<br>this grant?<br>If YES how many?<br>Has the person declared personnel costs for this year in other EU/Euratom grants or other reporting<br>periods of this grant?<br>If YES how much?                                                                                                    | 48.47 €<br>50.00<br>Yes<br>-8.56<br>-414.69 €<br>Yes<br>-3.000.00 €                      |
| Monthly hourly rate<br>Hours worked on the H2020 action in the month<br>Has the person declared hours in other EU/Euratom grants in the year or in other reporting periods of<br>this grant?<br>Hours eligible<br>Theoretical personnel costs<br>Has the person declared personnel costs for this year in other EU/Euratom grants or other reporting<br>periods of this grant?<br>If YES how much?<br>Total eligible personnel costs in the month                                                        | 48.47 €<br>50.00<br>Yes<br>50.00<br>-8.56<br>-414.69 €<br>Yes<br>3,000.00 €<br>-467.91 € |
| Monthly hourly rate<br>Hours worked on the H2020 action in the month<br>Has the person declared hours in other EU/Euratom grants in the year or in other reporting periods of<br>this grant?<br>If YES how many?<br>Hours eligible<br>Theoretical personnel costs<br>Has the person declared personnel costs for this year in other EU/Euratom grants or other reporting<br>periods of this grant?<br>If YES how much?<br>Total eligible personnel costs in the month<br>Financial year cumulative hours | 48.47 €<br>50.00<br>Yes<br>-114.69 €<br>Yes<br>-414.69 €<br>Yes<br>-414.69 €<br>1,196.00 |

#### Calculation for eligible hours:

The annual productive hours were calculated already above: 1,237.4396 hours

*Financial year cumulative hours + hours worked on the H2020 action in the month + hours declared in other EU/Euratom grants in the year or in other reporting periods of this grant = 1,196+50+50= 1,296* 

As 1,296 > 1,237.4396 the hours eligible for this month will be:

1,237.4396-(1,196+50)= -8.56 hours

Calculation for eligible personnel costs in the financial year:

Ceiling already calculated above remains the same: 37,000 €

Financial year cumulative amount + theoretical personnel costs in the month + personnel costs declared for this year in other EU/Euratom grants or other reporting periods of this grant = 34,467.91 +(-414.69)+3,000=37,053.22

As 37,053.22 > 37,000 the eligible personnel costs in the month are:

37,000-(34,467.91+3,000)= -467.91 €

# Financial year reported per month, employee (or equivalent) with no project-based remuneration and standard annual productive hours as the annual productive hours option.

The logic will be the same as for the 1720 fix hours option but with standard annual productive hours now:

|                                           | Person working on the action                                 |                                                                                                    |                                                                                                    | 666036 ALE                                                                                                    | KIEA_ERC_ADG_SCI_6                                                                     |                                                                                                    |                                                                                        |                                                             |                                                                                        |                                                                                        |
|-------------------------------------------|--------------------------------------------------------------|----------------------------------------------------------------------------------------------------|----------------------------------------------------------------------------------------------------|----------------------------------------------------------------------------------------------------|----------------------------------------------------------------------------------------|----------------------------------------------------------------------------------------------------|----------------------------------------------------------------------------------------|-------------------------------------------------------------|----------------------------------------------------------------------------------------|----------------------------------------------------------------------------------------|
| Work contract type *                      |                                                              |                                                                                                    |                                                                                                    | Employee (                                                                                                    | or equivalent)                                                                         |                                                                                                    |                                                                                        | *                                                           |                                                                                        |                                                                                        |
| Person alias *                            |                                                              |                                                                                                    |                                                                                                    | Miguel                                                                                                    |                                                                                        |                                                                                                    |                                                                                        |                                                             |                                                                                        |                                                                                        |
| Employment start date                     |                                                              |                                                                                                    |                                                                                                    | 01-01-2016                                                                                                    |                                                                                        |                                                                                                    |                                                                                        |                                                             |                                                                                        |                                                                                        |
| *                                         |                                                              |                                                                                                    |                                                                                                    | 19-10-2016                                                                                                    |                                                                                        |                                                                                                    |                                                                                        |                                                             |                                                                                        |                                                                                        |
| Employment end date                       |                                                              |                                                                                                    |                                                                                                    | 17-10-2010                                                                                                    |                                                                                        |                                                                                                    |                                                                                        |                                                             |                                                                                        |                                                                                        |
| Ann                                       | ual productive hou                                           | irs option chosen                                                                                                    |                                                                                                    |                                                                                                    | Standard an                                                                            | nual productive hour                                                                                                    | 2                                                                                      |                                                             |                                                                                        |                                                                                        |
| Doe                                       | es the person receiv                                         | ve a project-based r                                                                                                    | emuneration?                                                                                                    |                                                                                                    | No                                                                                     |                                                                                                    |                                                                                        |                                                             | ~                                                                                      |                                                                                        |
| Stat                                      | ff category                                                  |                                                                                                    |                                                                                                    |                                                                                                    | Principal Inv                                                                          | vestigator                                                                                                    |                                                                                        |                                                             |                                                                                        |                                                                                        |
|                                           | Circuit News                                                 | Factoriant                                                                                                    | Circuit and                                                                                                    | [                                                                                                    | Personnel costs for                                                                    | An one of the state of the stat | Marrah anta                                                                            | University of an                                            | Takal alƙabla                                                                          |                                                                                        |
|                                           | Financial Tear                                               | period start date                                                                                                    | Financial month                                                                                                    | period end date                                                                                                    | the work of the<br>person in the<br>action in the                                      | hours option<br>chosen                                                                                                    | Hourty fate                                                                            | action                                                      | personnel costs                                                                        | remuneration                                                                           |
|                                           |                                                              |                                                                                                    |                                                                                                    |                                                                                                    | inialiciat year                                                                        | Chandrad                                                                                                    | 0.00 €                                                                                 | 0.00                                                        | 0.00.6                                                                                 | 0.00.6                                                                                 |
| 1                                         | 2016                                                         | 01-01-2016                                                                                                    | 01 - January                                                                                                    | 31-01-2016                                                                                                    | 0.00€                                                                                  | Standard                                                                                                    | 0.00 €                                                                                 | 0.00                                                        | 0.00 €                                                                                 | 0.00 €                                                                                 |
| 1<br>2                                    | 2016<br>2016                                                 | 01-01-2016<br>01-02-2016                                                                                                   | 01 - January<br>02 - February                                                                                                    | 31-01-2016<br>29-02-2016                                                                                                   | 0.00 €                                                                                 | Standard                                                                                                    | 0.00€                                                                                  | 0.00                                                        | 0.00€                                                                                  | 0.00€                                                                                  |
| 1<br>2<br>3                               | 2016<br>2016<br>2016                                         | 01-01-2016<br>01-02-2016<br>01-03-2016                                                                                     | 01 - January<br>02 - February<br>03 - March                                                                                      | 31-01-2016<br>29-02-2016<br>31-03-2016                                                                                     | 0.00 €<br>0.00 €<br>0.00 €                                                             | Standard<br>Standard<br>Standard                                                                                                    | 0.00 €<br>0.00 €                                                                       | 0.00                                                        | 0.00 €<br>0.00 €                                                                       | 0.00 €<br>0.00 €                                                                       |
| 1<br>2<br>3<br>4                          | 2016<br>2016<br>2016<br>2016                                 | 01-01-2016<br>01-02-2016<br>01-03-2016<br>01-04-2016                                                                       | 01 - January<br>02 - February<br>03 - March<br>04 - April                                                                        | 31-01-2016<br>29-02-2016<br>31-03-2016<br>30-04-2016                                                                       | 0.00 €<br>0.00 €<br>0.00 €<br>0.00 €                                                   | Standard<br>Standard<br>Standard<br>Standard                                                                                                    | 0.00 €<br>0.00 €<br>0.00 €                                                             | 0.00                                                        | 0.00 €<br>0.00 €<br>0.00 €                                                             | 0.00 €<br>0.00 €<br>0.00 €                                                             |
| 1<br>2<br>3<br>4<br>5                     | 2016<br>2016<br>2016<br>2016<br>2016<br>2016                 | 01-01-2016<br>01-02-2016<br>01-03-2016<br>01-04-2016<br>01-05-2016                                                         | 01 - January<br>02 - February<br>03 - March<br>04 - April<br>05 - May                                                            | 31-01-2016<br>29-02-2016<br>31-03-2016<br>30-04-2016<br>31-05-2016                                                         | 0.00 €<br>0.00 €<br>0.00 €<br>0.00 €<br>0.00 €                                         | Standard<br>Standard<br>Standard<br>Standard<br>Standard                                                                                                    | 0.00 €<br>0.00 €<br>0.00 €<br>0.00 €                                                   | 0.00 0.00 0.00 0.00 0.00                                    | 0.00 €<br>0.00 €<br>0.00 €<br>0.00 €                                                   | 0.00 €<br>0.00 €<br>0.00 €<br>0.00 €                                                   |
| 1<br>2<br>3<br>4<br>5<br>6                | 2016<br>2016<br>2016<br>2016<br>2016<br>2016<br>2016         | 01-01-2016<br>01-02-2016<br>01-03-2016<br>01-04-2016<br>01-05-2016<br>01-06-2016                                           | 01 - January<br>02 - February<br>03 - March<br>04 - April<br>05 - May<br>06 - June                                               | 31-01-2016<br>29-02-2016<br>31-03-2016<br>30-04-2016<br>31-05-2016<br>30-06-2016                                           | 0.00 €<br>0.00 €<br>0.00 €<br>0.00 €<br>0.00 €<br>0.00 €                               | Standard<br>Standard<br>Standard<br>Standard<br>Standard<br>Standard                                                                                                    | 0.00 €<br>0.00 €<br>0.00 €<br>0.00 €<br>0.00 €                                         | 0.00<br>0.00<br>0.00<br>0.00<br>0.00<br>0.00                | 0.00 €<br>0.00 €<br>0.00 €<br>0.00 €<br>0.00 €<br>0.00 €                               | 0.00 €<br>0.00 €<br>0.00 €<br>0.00 €<br>0.00 €                                         |
| 1<br>2<br>3<br>4<br>5<br>6<br>7           | 2016<br>2016<br>2016<br>2016<br>2016<br>2016<br>2016<br>2016 | 01-01-2016<br>01-02-2016<br>01-03-2016<br>01-04-2016<br>01-05-2016<br>01-06-2016<br>01-07-2016                             | 01 - January<br>02 - February<br>03 - March<br>04 - April<br>05 - May<br>06 - June<br>07 - July                                  | 31-01-2016<br>29-02-2016<br>31-03-2016<br>30-04-2016<br>31-05-2016<br>30-06-2016<br>31-07-2016                             | 0.00 €<br>0.00 €<br>0.00 €<br>0.00 €<br>0.00 €<br>0.00 €<br>0.00 €                     | Standard<br>Standard<br>Standard<br>Standard<br>Standard<br>Standard<br>Standard                                                                                                    | 0.00 €<br>0.00 €<br>0.00 €<br>0.00 €<br>0.00 €<br>0.00 €                               | 0.00 0.00 0.00 0.00 0.00 0.00 0.00 0.00 0.00                | 0.00 €<br>0.00 €<br>0.00 €<br>0.00 €<br>0.00 €<br>0.00 €                               | 0.00 €<br>0.00 €<br>0.00 €<br>0.00 €<br>0.00 €<br>0.00 €<br>0.00 €                     |
| 1<br>2<br>3<br>4<br>5<br>6<br>7<br>8      | 2016<br>2016<br>2016<br>2016<br>2016<br>2016<br>2016<br>2016 | 01-01-2016<br>01-02-2016<br>01-03-2016<br>01-04-2016<br>01-05-2016<br>01-06-2016<br>01-07-2016<br>01-08-2016               | 01 - January<br>02 - February<br>03 - March<br>04 - April<br>05 - May<br>06 - June<br>07 - July<br>08 - August                   | 31-01-2016<br>29-02-2016<br>31-03-2016<br>30-04-2016<br>31-05-2016<br>30-06-2016<br>31-07-2016<br>31-08-2016               | 0.00 €<br>0.00 €<br>0.00 €<br>0.00 €<br>0.00 €<br>0.00 €<br>0.00 €                     | Standard<br>Standard<br>Standard<br>Standard<br>Standard<br>Standard<br>Standard<br>Standard                                                                                                    | 0.00 €<br>0.00 €<br>0.00 €<br>0.00 €<br>0.00 €<br>0.00 €<br>0.00 €                     | 0.00<br>0.00<br>0.00<br>0.00<br>0.00<br>0.00<br>0.00        | 0.00 €<br>0.00 €<br>0.00 €<br>0.00 €<br>0.00 €<br>0.00 €<br>0.00 €                     | 0.00 €<br>0.00 €<br>0.00 €<br>0.00 €<br>0.00 €<br>0.00 €<br>0.00 €<br>0.00 €           |
| 1<br>2<br>3<br>4<br>5<br>6<br>7<br>8<br>9 | 2016<br>2016<br>2016<br>2016<br>2016<br>2016<br>2016<br>2016 | 01-01-2016<br>01-02-2016<br>01-03-2016<br>01-04-2016<br>01-05-2016<br>01-06-2016<br>01-07-2016<br>01-08-2016<br>01-09-2016 | 01 - January<br>02 - February<br>03 - March<br>04 - April<br>05 - May<br>06 - June<br>07 - July<br>08 - August<br>09 - September | 31-01-2016<br>29-02-2016<br>31-03-2016<br>31-05-2016<br>31-05-2016<br>31-06-2016<br>31-07-2016<br>31-08-2016<br>30-09-2016 | 0.00 €<br>0.00 €<br>0.00 €<br>0.00 €<br>0.00 €<br>0.00 €<br>0.00 €<br>0.00 €<br>0.00 € | Standard<br>Standard<br>Standard<br>Standard<br>Standard<br>Standard<br>Standard<br>Standard<br>Standard                                                                                                    | 0.00 €<br>0.00 €<br>0.00 €<br>0.00 €<br>0.00 €<br>0.00 €<br>0.00 €<br>0.00 €<br>0.00 € | 0.00<br>0.00<br>0.00<br>0.00<br>0.00<br>0.00<br>0.00<br>0.0 | 0.00 €<br>0.00 €<br>0.00 €<br>0.00 €<br>0.00 €<br>0.00 €<br>0.00 €<br>0.00 €<br>0.00 € | 0.00 €<br>0.00 €<br>0.00 €<br>0.00 €<br>0.00 €<br>0.00 €<br>0.00 €<br>0.00 €<br>0.00 € |

The calculation of the annual productive hours is done in the same way as in the case of reporting "per full financial year", and rest of calculations behave also as in the previous case:

|                                                                             | *        |
|-----------------------------------------------------------------------------|----------|
| Is full-time job?                                                           | Yes *    |
| If not, % of part-time job?                                                 | 100.00 % |
| Standard annual workable hours of the financial year                        | 1,980.00 |
| Standard annual productive hours according to the beneficiary's methodology | 1,800.00 |
| > 90%                                                                       | Yes      |
| Annual productive hours                                                     | 1,445.00 |
| Personnel costs of the person in the month                                  | 0.00 €   |
| Adjustment for extra salaries                                               | 0.00 €   |
| Adjusted monthly personnel cost                                             | 0.00 €   |
| Monthly productive hours                                                    | 150.00   |
| Monthly hourly rate                                                         | 0.00€    |
| Hours worked on the H2020 action in the month                               | 0.00     |

The monthly productive hours will be the result of dividing the annual productive hours between 12

In the example above, the annual productive hours are calculated as:

(1,800/12)\*9.6333 months=1,445 and the monthly productive hours will be 1,800/12=150 hours

# Financial year reported per full financial year, employee (or equivalent) with project-based remuneration and 1720 fix productive hours as the annual productive hours option.

#### From the main page of the wizard:

| Direct pers | onnel costs decla                 | red as actual co | sts                      |                                               |                         |                        |                           |                 |                            | □ ×        |   |  |  |
|-------------|-----------------------------------|------------------|--------------------------|-----------------------------------------------|-------------------------|------------------------|---------------------------|-----------------|----------------------------|------------|---|--|--|
|             |                                   |                  |                          |                                               |                         |                        |                           |                 |                            |            |   |  |  |
| Di          | Direct personnel costs on action  |                  |                          |                                               |                         |                        |                           |                 |                            |            |   |  |  |
| Pa          | Reporting period                  |                  |                          | DODUSD ALEAIEA_ERC_ADU_SU_6                   |                         |                        |                           |                 |                            |            |   |  |  |
| Ne o        | Reporting period                  |                  |                          | 1 - INTERIM - From 20 Apr 2015 to 19 Oct 2016 |                         |                        |                           |                 |                            |            |   |  |  |
| Ro          | Role                              |                  |                          | COORDIN                                       | NATOR                   |                        |                           |                 |                            |            |   |  |  |
| PI          | PIC                               |                  |                          | 9732764                                       | 67                      |                        |                           |                 |                            |            |   |  |  |
| ls          | Is non profit LE?                 |                  |                          | No                                            |                         |                        |                           |                 |                            |            |   |  |  |
| Be          | neficiary                         |                  |                          |                                               | AST ADV                 | ANCED SPACE            | E TECHNOLOGIES            | GMBH            |                            |            |   |  |  |
|             |                                   |                  |                          |                                               |                         |                        |                           |                 |                            |            |   |  |  |
| Fi          | Financial year = calendar year? * |                  |                          |                                               | Yes                     |                        |                           |                 | -)*                        |            |   |  |  |
| Fi          | Financial year start month        |                  |                          |                                               |                         |                        |                           |                 | -                          |            |   |  |  |
|             |                                   |                  |                          |                                               |                         |                        |                           |                 | !                          | Disclaimer |   |  |  |
|             |                                   | Fina             | ncial year               |                                               | Reporting type          |                        |                           |                 |                            |            |   |  |  |
|             |                                   |                  |                          |                                               |                         |                        |                           |                 |                            |            |   |  |  |
| 1           |                                   |                  | 2015                     |                                               | Per full financial year |                        |                           |                 |                            |            |   |  |  |
| 2           |                                   |                  | 2016                     |                                               | Per full financial year |                        |                           |                 |                            |            |   |  |  |
|             |                                   |                  |                          |                                               |                         |                        |                           |                 |                            |            |   |  |  |
|             |                                   |                  |                          |                                               |                         |                        |                           | 📥 Add Per       | son working on             | the action |   |  |  |
|             | Work contract<br>type             | Person alias     | Employment<br>start date | Employm<br>end da                             | tent To                 | tal personnel<br>costs | Hours worked<br>on action | Personnel costs | Additional<br>remuneration | Actions    |   |  |  |
|             |                                   |                  |                          |                                               |                         |                        |                           |                 |                            |            |   |  |  |
|             |                                   |                  |                          |                                               |                         |                        |                           |                 |                            |            |   |  |  |
| Tota        | l actual personne                 | l costs: 0.00 €  |                          |                                               |                         |                        |                           |                 |                            |            |   |  |  |
|             |                                   |                  |                          |                                               |                         |                        |                           |                 |                            |            |   |  |  |
|             |                                   | Close and C      | ODV                      | Clos                                          | e without               | conving                | Clean up                  | 1               |                            |            |   |  |  |
|             |                                   | Close and C      |                          | Clos                                          | e .manout               | coby mB                | cican ap                  |                 |                            |            | ļ |  |  |

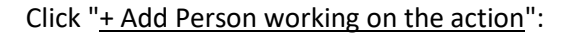

| Add Person working on the action                         |                              |   | □ × |
|----------------------------------------------------------|------------------------------|---|-----|
| Person working on the action                             | 666036 ALEXIEA_ERC_ADG_SCI_6 |   |     |
| Work contract type *                                     |                              | ₹ | •   |
| Person alias *                                           |                              | * | 0   |
| Employment start date *                                  |                              | * |     |
| Employment end date *                                    | 19-10-2016                   | * |     |
| Annual productive hours option chosen                    |                              | - | 0   |
| Does the person receive a project-based<br>remuneration? | No                           |   |     |
| Staff category *                                         | 1                            |   | 0   |
|                                                          |                              |   |     |
| ОК                                                       | Cancel Apply                 |   |     |

Enter the "Work contract type".

Note that the option project-based remuneration is only available if valid for "Natural persons working under a direct contract".

#### Enter the "Person alias":

| Person working on the action | 666036 ALEXIEA_ERC_ADG_SCI_6 |  |  |  |  |  |
|------------------------------|------------------------------|--|--|--|--|--|
| Work contract type *         | Employee (or equivalent)     |  |  |  |  |  |
| Person alias *               | Miguel *                     |  |  |  |  |  |
| Employment start date *      | *                            |  |  |  |  |  |
| Employment end date *        | 19-10-2016                   |  |  |  |  |  |

Enter the "Employment start date" and modify (if needed) the "Employment end date":

| Person working on the action            | 666036 ALEXIEA_ERC_ADG_SCI_6       |    |          |         |         |        |     |         |     |
|-----------------------------------------|------------------------------------|----|----------|---------|---------|--------|-----|---------|-----|
| Work contract type *<br>Person alias *  | Employee (or equivalent)<br>Miguel | *  | )*<br>]* |         |         |        |     |         |     |
| Employment start date                   |                                    |    | )*       |         |         |        | _   |         |     |
| Employment end date *                   | 19-10-2016                         | 1. | 4 4      |         | Febr    | uary 2 | 018 |         | • • |
| Annual productive hours option chosen   |                                    | 11 | MON      | TUE     | WED     | THU    | FRI | SAT     | SUN |
| Does the person receive a project-based | No                                 | 1  | 29<br>5  | 30<br>6 | 31<br>7 | 8      | 2   | 3<br>10 | 11  |
| remuneration?                           |                                    |    | 12       | 13      | 14      | 15     | 16  | 17      | 18  |
| Staff category *                        |                                    | 1  | 19       | 20      | 21      | 22     | 23  | 24      | 25  |
|                                         |                                    |    | 26       | 27      | 28      | 1      | 2   | 3       | 4   |
|                                         |                                    |    | 5        | 6       | 7       | 8      | 9   | 10      | 11  |

Enter the "Annual productive hours option chosen" (in this case the 1720 fix hours):

| Work contract type *                    | Employee (or equivalent)                                               | )* |
|-----------------------------------------|------------------------------------------------------------------------|----|
| Person alias                            | Miguel                                                                 | *  |
| Employment start date *                 | 01-01-2015                                                             | )* |
| Employment end date *                   | 19-10-2016                                                             | )* |
| Annual productive hours option chosen   | ,                                                                      | •  |
| Does the person receive a project-based |                                                                        |    |
| remuneration?                           | 1720 fix annual productive hours                                       |    |
| Staff category *                        | Individual annual productive hours<br>Standard annual productive hours |    |

Answer 'Yes' to the question "Does the person receive a project-based remuneration?":

| Work contract type *                                     | Employee (or equivalent)         | • |
|----------------------------------------------------------|----------------------------------|---|
| Person alias *                                           | Miguel                           | * |
| Employment start date *                                  | 01-01-2015                       |   |
| Employment end date *                                    | 19-10-2016                       | * |
| Annual productive hours option chosen                    | 1720 fix annual productive hours | • |
| Does the person receive a project-based<br>remuneration? | No                               | • |
| Staff category *                                         | Yes                              |   |
|                                                          | No                               |   |

Select the staff category of the person working on the action (only for ERC grants).

| Work contract type *                                     | Employee (or equivalent)         | • | * |
|----------------------------------------------------------|----------------------------------|---|---|
| Person alias *                                           | Miguel                           |   | * |
| Employment start date *                                  | 01-01-2015                       |   | * |
| Employment end date *                                    | 19-10-2016                       |   | * |
| Annual productive hours option chosen                    | 1720 fix annual productive hours | Ŧ | ) |
| Does the person receive a project-based<br>remuneration? | Yes                              | - | ) |
| Staff category *                                         | Principal Investigator           | • | * |

As usual, you can Click "Apply" to calculate the financial years to be reported for this person working in the action; "Cancel" to cancel all information encoded and go back to the previous screen; or "**Ok**" to go back to the previous screen without cancelling

Once the financial years are generated:

| Person working on the action                          |                                  |   |
|-------------------------------------------------------|----------------------------------|---|
| Person working on the action                          | 666036 ALEXIEA_ERC_ADG_SCI_6     |   |
| Work contract type *                                  | Employee (or equivalent)         | * |
| Person alias                                          | Miguel                           | * |
| Employment start date *                               | 01-01-2015                       | * |
| Employment end date *                                 | 19-10-2016                       | * |
| Annual productive hours option chosen                 | 1720 fix annual productive hours | Ŧ |
| Does the person receive a project-based remuneration? | Yes                              |   |
| Staff category                                        | Principal Investigator           | * |

|                                   | Financial Year 🔺 | Employment period<br>start date | Employment period<br>end date | the work of the<br>person in the<br>action in the | Annual productive<br>hours option<br>chosen | Hourly rate | Hours worked on<br>action | Total eligible<br>personnel costs | Additional<br>remuneration |
|-----------------------------------|------------------|---------------------------------|-------------------------------|---------------------------------------------------|---------------------------------------------|-------------|---------------------------|-----------------------------------|----------------------------|
|                                   |                  |                                 |                               | mancial year                                      |                                             |             |                           |                                   |                            |
| 1                                 | 2015             | 01-01-2015                      | 31-12-2015                    | 0.00€                                             | 1720 fixed                                  | 0.00€       | 0.00                      | 0.00€                             | 0.00€                      |
| 2                                 | 2016             | 01-01-2016                      | 19-10-2016                    | 0.00€                                             | 1720 fixed                                  | 0.00€       | 0.00                      | 0.00€                             | 0.00€                      |
| Person yearly total costs: 0.00 € |                  |                                 |                               |                                                   |                                             |             |                           |                                   |                            |

Apply

OK Cancel

| Annual productive hours calculation method                                                                                               | 1720 fix annual productive hours |
|----------------------------------------------------------------------------------------------------|----------------------------------|
| Financial year                                                                                                    | 2016                             |
|                                                                                                    | From 01 Jan 2016 to 19 Oct 2016  |
| Person working on the action                                                                                                    | Employee (or equivalent)         |
| Employment period                                                                                                    | From 01 Jan 2016 to 19 Oct 2016  |
| Do your national laws or the internal rules of your entity fix the salary to be paid for<br>work in projects funded by national schemes? | Yes                              |
| If the ansewer is YES: What would be the hourly rate applicable to this person for work<br>on those national projects?                   | S 0.00 €                         |
| What is the maximum hourly rate you paid for work in a national project before the<br>submission of this proposal?                       | 0.00 €                           |
| How much was the total personnel costs of the person in the year n-1                                                                     | 0.00 €                           |
| Out of that total personnel costs, how much was the part paid for work in H2020<br>actions (if any)?                                     | 0.00 €                           |
| How many hours worked the person in H2020 actions in the year n-1?                                                                       | 0.00                             |
| Average hourly rate                                                                                                    | 0.00 €                           |
| Personnel costs for the work of the person in the action in the financial year                                                           | 0.00€                            |
| Annual productive hours of the person                                                                                                    | 1,380.78                         |
| Number of hours the person worked for the action in the financial year                                                                   | 0.00                             |
| Action reference                                                                                                    | 0.00 €                           |
| National projects reference                                                                                                    | 0.00€                            |
| Effective hourly rate basic remuneration                                                                                                 | 0.00 €                           |
| Total eligible basic remuneration                                                                                                    | 0.00€                            |
| Total eligible personnel costs                                                                                                    | 0.00 €                           |

Answer the question "Does you national laws or internal rules of your entity fix a salary to be paid for work on projects funded by national schemes?":

| Do your national laws or the internal rules of your entity fix the salary to be paid for<br>work in projects funded by national schemes? | Yes       |
|----------------------------------------------------------------------------------------------------|-----------|
| If the ansewer is YES: What would be the hourly rate applicable to this person for work on those national projects?                      | Yes<br>No |
| What is the maximum hourly rate you paid for work in a national project before the                                                       | 0.00 €    |

If your answer is 'Yes' then indicate "what would be the hourly rate applicable to this person for work on those national projects" and "what is the maximum hourly rate you paid for work in a national project before the submission of this proposal":

| Do your national laws or the internal rules of your entity fix the salary to be paid for<br>work in projects funded by national schemes? | Yes *    |
|----------------------------------------------------------------------------------------------------|----------|
| If the ansever is YES: What would be the hourly rate applicable to this person for work on those national projects?                      | 22.00 €  |
| What is the maximum hourly rate you paid for work in a national project before the submission of this proposal?                          | 25.00 €  |
| How much was the total personnel costs of the person in the year n-1                                                                     | 0.00 €   |
| Out of that total personnel costs, how much was the part paid for work in H2020 actions (if any)?                                        | 0.00 €   |
| How many hours worked the person in H2020 actions in the year n-1?                                                                       | 0.00     |
| Average hourly rate                                                                                                    | 0.00 €   |
| Personnel costs for the work of the person in the action in the financial year                                                           | 0.00 €   |
| Annual productive hours of the person                                                                                                    | 1,380.78 |
| Number of hours the person worked for the action in the financial year                                                                   | 0.00     |
| Action reference                                                                                                    | 0.00 €   |
| National projects reference                                                                                                    | 22.00 €  |

The "National projects reference" hourly rate is now updated with the lowest value of the two.

If you reply 'No' to the question on whether national laws or internal rules of your entity fix a salary to be paid for work on projects funded by national schemes, then you have to answer:

- The question "How much was the total personnel costs of the person in the year n-1" (the previous year to the current financial year you are reporting on)
- The question "Out of that total personnel costs, how much was the part for work on H2020 actions (if any)".
- Finally, the question "How many hours worked the person in H2020 actions".

After entering this information, the wizard calculates the "Average hourly rate value", which will be used in this case as the *National projects reference*.

#### Personnel costs wizard User's Guide: Version 2.0 - 28/06/2019

| Do your national laws or the internal rules of your entity fix the salary to be paid for<br>work in projects funded by national schemes? | No *        |
|----------------------------------------------------------------------------------------------------|-------------|
| If the ansewer is YES: What would be the hourly rate applicable to this person for work on those national projects?                      | 0.00 €      |
| What is the maximum hourly rate you paid for work in a national project before the<br>submission of this proposal?                       | 0.00 ¢      |
| How much was the total personnel costs of the person in the year n-1                                                                     | 50,000.00 € |
| Out of that total personnel costs, how much was the part paid for work in H2020 actions (if any)?                                        | 5,000.00 €  |
| How many hours worked the person in H2020 actions in the year n-1?                                                                       | 180.00      |
| Average hourly rate                                                                                                    | 29.2208 €   |
| Personnel costs for the work of the person in the action in the financial year                                                           | 0.00 €      |
| Annual productive hours of the person                                                                                                    | 1,380.78    |
| Number of hours the person worked for the action in the financial year                                                                   | 0.00        |
| Action reference                                                                                                    | 0.00€       |
| National projects reference                                                                                                    | 29.2208 €   |

#### In the example above, the calculation is done as (50,000€-5,000€)/(1720-180)=29.2208€

You just need now to enter the "Personnel costs for the work of the person in the action in the financial year" and the "Number of hours the person worked for the action in the financial year" and the wizard will calculate the "Action reference" hourly rate.

| Do your patienal laws or the internal rules of your entity fix the calary to be paid for                            |             |
|----------------------------------------------------------------------------------------------------|-------------|
| work in projects funded by national schemes?                                                                        | No          |
| If the ansever is YES: What would be the hourly rate applicable to this person for work on those national projects? | 0.00 €      |
| What is the maximum hourly rate you paid for work in a national project before the submission of this proposal?     | 0.00 €      |
| How much was the total personnel costs of the person in the year n-1                                                | 50,000.00 € |
| Out of that total personnel costs, how much was the part paid for work in H2020 actions (if any)?                   | 5,000.00€   |
| How many hours worked the person in H2020 actions in the year n-1?                                                  | 180.00      |
| Average hourly rate                                                                                                 | 29.2208 €   |
| Personnel costs for the work of the person in the action in the financial year                                      | 40,000.00 € |
| Annual productive hours of the person                                                                               | 1,380.78    |
| Number of hours the person worked for the action in the financial year                                              | 1,300.00    |
| Action reference                                                                                                    | 30.7692 €   |
| National projects reference                                                                                         | 29.2208€    |
| Effective hourly rate basic remuneration                                                                            | 29.2208 €   |
| Total eligible basic remuneration                                                                                   | 37,987.01 € |
| Total eligible personnel costs                                                                                      | 37,987.01 € |
|                                                                                                    |             |

#### In the example above, the calculation is done as (40,000€/1300)=30.7692€

If, as a result of the introduced values, the action reference hourly rate is higher than the national projects reference rate, then the system will chose the lowest hourly rate as "Effective hourly rate basic remuneration".

#### In the example, 30.7692 > 29.2208, and so the "Effective hourly rate basic remuneration" = 29.2208

With this hourly rate, the wizard calculates the "Total eligible basic remuneration", the "Total eligible additional remuneration" (in case of a non-profit legal entity) and the "Total eligible personnel costs" to be charged to the action for this person.

In the example above, "Total eligible basic remuneration" =  $1,300*29.2208 \in 37,987.01 \in$ , and the "Total eligible personnel costs" is  $37,987.01 \in$  as the additional remuneration does not apply because this beneficiary is not a non-profit legal entity.

Financial year reported per full financial year, employee (or equivalent) with project-based remuneration and individual productive hours as the annual productive hours option.

| Add Person working on the action                         |                                      | □ × |
|----------------------------------------------------------|--------------------------------------|-----|
| Person working on the action                             | 666036 ALEXIEA_ERC_ADG_SCI_6         |     |
| Work contract type *                                     | Employee (or equivalent)             |     |
| Person alias *                                           | Miguel                               |     |
| Employment start date *                                  | 01-01-2016                           |     |
| Employment end date *                                    | 19-10-2016                           |     |
| Annual productive hours option chosen                    | Individual annual productive hours - |     |
| Does the person receive a project-based<br>remuneration? | Yes                                  |     |
| Staff category *                                         | Principal Investigator *             |     |
|                                                          |                                      |     |
| ОК                                                       | Cancel Apply                         |     |

After having added a person working on the action, with a project-based remuneration:

Select the financial year from the table.

Enter the "Working hours per day" if different from the default value (which is 8):

| Working hours per day              | 8.00 |
|------------------------------------|------|
| Maximum working hours per year     | 0.00 |
| Annual leave entitlement (in days) | 0.00 |

Enter the "Maximum working hours per year" (referring to the fiscal year being edited) and the "Annual leave (in days)":

| Working hours per day              | 8.00     |
|------------------------------------|----------|
| Maximum working hours per year     | 1,900.00 |
| Annual leave entitlement (in days) | 24.00    |
| Annual workable hours              | 1,708.00 |

In the example, the annual workable hour are calculated as 1,900-(24\*8) =1,708

#### Enter the "Absence (in days)" and the "Overtime worked (in hours)":

| Employment period                                                                                                    | From 01 Jan 2016 to 19 Oct 2016 |
|----------------------------------------------------------------------------------------------------|---------------------------------|
| Working hours per day                                                                                                    | 8.00                            |
| Maximum working hours per year                                                                                                    | 1,900.00                        |
| Annual leave entitlement (in days)                                                                                                    | 24.00                           |
| Annual workable hours                                                                                                    | 1,708.00                        |
| Absences (in days)                                                                                                    | 6.00                            |
| Overtime worked (in hours)                                                                                                    | 40.00                           |
| Do your national laws or the internal rules of your entity fix the salary to be paid for work in<br>projects funded by national schemes? | Yes *                           |
| If the ansewer is YES: What would be the hourly rate applicable to this person for work on those<br>national projects?                   | 0.00 €                          |
| What is the maximum hourly rate you paid for work in a national project before the submission of this proposal?                          | 0.00 €                          |
| How much was the total personnel costs of the person in the year n-1                                                                     | 0.00 €                          |
| Out of that total personnel costs, how much was the part paid for work in H2020 actions (if any)?                                        | 0.00 €                          |
| How many hours worked the person in H2020 actions in the year n-1?                                                                       | 0.00                            |
| Average hourly rate                                                                                                    | 0.00 €                          |
| Personnel costs for the work of the person in the action in the financial year                                                           | 0.00 €                          |
| Annual productive hours of the person                                                                                                    | 1,364.72                        |

In the example, the annual productive hours of the person are calculated as 1,708-(6\*8)+40=1,700

The 1,700 hours would apply in the case of a 12 months financial year, but in the example above the financial year being reported runs from 01/01/2016 to 19/10/2016, which means 9.6333 months. Therefore the final calculation for annual productive hours will be:

Annual productive hours of the person= (1,700/12)\*9.6333=1,364.72

Once you have the annual productive hours of the person, the rest of calculations are done as for 1720 fix hours.

Financial year reported per full financial year, employee (or equivalent) with project-based remuneration and standard productive hours as the annual productive hours option.

| Add Person working on the action                      |                                  | □ ×      |
|-------------------------------------------------------|----------------------------------|----------|
| Person working on the action                          | 666036 ALEXIEA_ERC_ADG_SCI_6     |          |
| Work contract type *                                  | Employee (or equivalent)         | *        |
| Person alias *                                        | Miguel                           | *        |
| Employment start date *                               | 01-01-2016                       | *        |
| Employment end date *                                 | 19-10-2016                       | *        |
| Annual productive hours option chosen                 | Standard annual productive hours | •        |
| Does the person receive a project-based remuneration? | Yes                              | •        |
| Staff category *                                      | Principal Investigator           | <b>*</b> |
| ОК                                                    | Cancel Apply                     |          |

#### Select the financial year from the table

Enter the "Standard annual workable hours of the financial year" and the "Standard annual productive hours according to the beneficiary's methodology":

| Standard annual workable hours of the financial year                                                                                  | 1.810.00 |
|----------------------------------------------------------------------------------------------------|----------|
| ,                                                                                                    |          |
| Standard annual productive hours according to the beneficiary's methodology                                                           | 1,780.00 |
| > 90%                                                                                                    | Yes      |
| Do your national laws or the internal rules of your entity fix the salary to be paid for work in projects funded by national schemes? | Yes *)   |
| If the ansewer is YES: What would be the hourly rate applicable to this person for work on those national<br>projects?                | 0.00 €   |
| What is the maximum hourly rate you paid for work in a national project before the submission of this proposal?                       | 0.00 €   |
| How much was the total personnel costs of the person in the year n-1                                                                  | 0.00 €   |
| Out of that total personnel costs, how much was the part paid for work in H2020 actions (if any)?                                     | 0.00 €   |
| How many hours worked the person in H2020 actions in the year n-1?                                                                    | 0.00     |
| Average hourly rate                                                                                                    | 0.00 €   |
| Personnel costs for the work of the person in the action in the financial year                                                        | 0.00 €   |
| Annual productive hours of the person                                                                                                 | 1,428.94 |

In the example above, 1,810\*0.9=1,629. As 1,780 > 1,629, then the rule of the "90%" applies and the wizard displays the YES next to ">90%". In this case, therefore, the annual productive hours of the person are the standard productive hours according to the beneficiary's methodology= 1,780

As the financial year in this case is not 12 months but 9.6333 (from 01/01/2016 to 19/10/2016), the final value for annual productive hours is:

Annual productive hours of the person = (1,780/12)\*9.6333=1,428.94

If the standard productive hours according to the beneficiary's methodology are not bigger than 90% of the annual workable hours of the financial year, the calculation will be done as shown below (where the standard productive hours have been set at 1,625):

1,810\*0.9=1,629  $\rightarrow$  1,625 < 1,629, and therefore the annual productive hours are the 90% of the standard annual workable hours of the financial year = 1,629

As the financial year in this case is not 12 month but from 01/01/2016 to 19/10/2016 (9.6333 months) the final value for annual productive hours is:

Annual productive hours of the person = (1,629/12)\*9.6333=1,307.72

| Standard annual workable hours of the financial year                                                                                  | 1,810.00 |
|----------------------------------------------------------------------------------------------------|----------|
| Standard annual productive hours according to the beneficiary's methodology                                                           | 1,625.00 |
| > 90%                                                                                                    | No       |
| Do your national laws or the internal rules of your entity fix the salary to be paid for work in projects funded by national schemes? | Yes *)   |
| If the ansewer is YES: What would be the hourly rate applicable to this person for work on those national<br>projects?                | 0.00 €   |
| What is the maximum hourly rate you paid for work in a national project before the submission of this proposal?                       | 0.00€    |
| How much was the total personnel costs of the person in the year n-1                                                                  | 0.00 €   |
| Out of that total personnel costs, how much was the part paid for work in H2020 actions (if any)?                                     | 0.00 €   |
| How many hours worked the person in H2020 actions in the year n-1?                                                                    | 0.00     |
| Average hourly rate                                                                                                    | 0.00 €   |
| Personnel costs for the work of the person in the action in the financial year                                                        | 0.00 €   |
| Annual productive hours of the person                                                                                                 | 1,307.72 |

### Once you have the annual productive hours of the person, the rest of calculations are done as for 1720 fix hours.

#### **Seconded Personnel (against payment)**

Seconded personnel against payment will be declared in the same way as an employee (or equivalent) working on the action, but when declaring the personnel costs of the person in a given financial year you have to enter in addition the "Total amount paid to the third party in the financial year". This amount will be the ceiling of the total eligible costs of the person in the financial year.

All previous explanations for employees (or equivalent) working on the action are applicable for seconded personnel against payment, with the exception of this extra question.

After having added a person as seconded personnel (against payment) and selected the relevant financial year:

| Add Person working on the action                      |                                        | - × |
|-------------------------------------------------------|----------------------------------------|-----|
| Person working on the action                          | 666036 ALEXIEA_ERC_ADG_SCI_6           |     |
| Work contract type *                                  | Seconded personnel (against payment) - |     |
| Person alias *                                        | Miguel *                               |     |
| Employment start date *                               | 01-01-2016                             |     |
| Employment end date *                                 | 19-10-2016                             |     |
| Annual productive hours option chosen                 | 1720 fix annual productive hours -     |     |
| Does the person receive a project-based remuneration? | No *                                   |     |
| Staff category *                                      | Principal Investigator *               |     |
|                                                       |                                        |     |
| ОК                                                    | Cancel Apply                           |     |

You will introduce the "annual personnel costs" and the "hours worked in the H2020 action during the year falling in the reporting period":

| Is full-time job? *                                                                                                    | Yes ***     |
|----------------------------------------------------------------------------------------------------|-------------|
| If not, % of part-time job?                                                                                                | 100.00 %    |
| Annual productive hours                                                                                                    | 1,380.78    |
| Annual personnel costs                                                                                                    | 30,000.00 € |
| Use hourly rate of the last closed financial year?                                                                         | No          |
| Annual hourly rate                                                                                                    | 21.7269 €   |
| Hours worked in the H2020 action during the year falling in the reporting period                                           | 1,300.00    |
| Has the person declared hours in other EU/Euratom grants in the year or in other reporting periods of this grant?          | No *)       |
| If YES how many?                                                                                                    | 0.00        |
| Hours eligible                                                                                                    | 1,300.00    |
| Theoretical personnel costs                                                                                                | 28,244.95 € |
| Has the person declared personnel costs for this year in other EU/Euratom grants or other reporting periods of this grant? | No *)       |
| If YES how much?                                                                                                    | 0.00 €      |
| Total eligible personnel costs                                                                                             | 28,244.95 € |
| Total amount paid to the third party in the financial year?                                                                | 0.00€       |

In the example above, the total eligible personnel cost for the seconded personnel is calculated as 1,300\*21.7269€=28,244.95€

Now you enter the "Total amount paid to the third party in the financial year".

| Is full-time job? *                                                                                                    | Yes         |
|----------------------------------------------------------------------------------------------------|-------------|
| If not, % of part-time job?                                                                                                   | 100.00 %    |
| Annual productive hours                                                                                                    | 1,380.78    |
| Annual personnel costs                                                                                                    | 30,000.00 € |
| Use hourly rate of the last closed financial year?                                                                            | No          |
| Annual hourly rate                                                                                                    | 21.7269 €   |
| Hours worked in the H2020 action during the year falling in the reporting period                                              | 1,300.00    |
| Has the person declared hours in other EU/Euratom grants in the year or in other reporting periods<br>of this grant?          | No *        |
| If YES how many?                                                                                                    | 0.00        |
| Hours eligible                                                                                                    | 1,300.00    |
| Theoretical personnel costs                                                                                                   | 28,244.95 € |
| Has the person declared personnel costs for this year in other EU/Euratom grants or other reporting<br>periods of this grant? | No          |
| If YES how much?                                                                                                    | 0.00 €      |
| Total eligible personnel costs                                                                                                | 25,000.00 € |
| Total amount paid to the third party in the financial year?                                                                   | 25,000.00 € |

In the example above, the "theoretical personnel costs" for the seconded personnel are higher than the total amount paid to the third party (which acts as the ceiling), i.e.  $25,000 \in$ . Thus, the total eligible personnel cost for the seconded personnel will equal the ceiling of  $25,000 \in$ 

If you enter now a bigger value in the "Total amount paid to the third party in the financial year"  $(30,000 \in in \text{ the screen below})$ , the theoretical eligible personnel cost for the seconded person is now lower than the total amount paid to the third party (which acts as the ceiling), i.e.  $30,000 \in$ ). In this case, the total eligible personnel cost for the seconded personnel will be the calculated amount by the wizard:  $28,244.95 \in$ 

| Is full-time job? *                                                                                                    | Yes         |
|----------------------------------------------------------------------------------------------------|-------------|
| If not, % of part-time job?                                                                                                   | 100.00 %    |
| Annual productive hours                                                                                                    | 1,380.78    |
| Annual personnel costs                                                                                                    | 30,000.00 € |
| Use hourly rate of the last closed financial year?                                                                            | No          |
| Annual hourly rate                                                                                                    | 21.7269€    |
| Hours worked in the H2020 action during the year falling in the reporting period                                              | 1,300.00    |
| Has the person declared hours in other EU/Euratom grants in the year or in other reporting periods<br>of this grant?          | No *)       |
| If YES how many?                                                                                                    | 0.00        |
| Hours eligible                                                                                                    | 1,300.00    |
| Theoretical personnel costs                                                                                                   | 28,244.95 € |
| Has the person declared personnel costs for this year in other EU/Euratom grants or other reporting<br>periods of this grant? | No *        |
| If YES how much?                                                                                                    | 0.00 €      |
| Total eligible personnel costs                                                                                                | 28,244.95 € |
| Total amount paid to the third party in the financial year?                                                                   | 30,000.00 € |

In case of reporting "per month", the amount paid to the third party will be mandatory in the last month of the financial year.

#### Natural persons working under a direct contract.

You add a person working on the H2020 action as already explained in this guide, but in this case you select the option "Natural persons working under a direct contract" for the "Work contract type".

Annual productive hours option and project-based remuneration question are logically disabled for this type of contract, and you just need to define the employment start and end dates:

| Add Person working on the action                      |                                                 |            | □ × |
|-------------------------------------------------------|-------------------------------------------------|------------|-----|
|                                                       |                                                 |            |     |
| Person working on the action                          | 666036 ALEXIEA_ERC_ADG_SCI_6                    |            |     |
| Work contract type *                                  | Natural persons working under a direct contract | -          |     |
| Person alias *                                        | Miguel                                          | *          |     |
| Employment start date *                               | 01-01-2016                                      | *          |     |
| Employment end date *                                 | 19-10-2016                                      | *          |     |
| Annual productive hours option chosen                 |                                                 | *          |     |
| Does the person receive a project-based remuneration? | No                                              | *          |     |
| Staff category *                                      | Post Doctorate                                  | <b>~</b> * |     |
|                                                       |                                                 |            |     |
| ок                                                    | Cancel Apply                                    |            |     |
|                                                       |                                                 |            |     |
| спск арріу                                            |                                                 |            |     |
| Warning                                               |                                                 | ×          |     |
| Employment dates entered cannot b<br>the person       | e changed after, you need to delete an          | ıd re-add  |     |
|                                                       | Confirm                                         | Cancel     |     |

Click "Confirm" in the warning above to get access to the "Add person working on the action" screen:

| Person working on the action                                                              |                  |                                 | 666036 ALEXIEA_ERC_ADG_SCI_6  |                                                                                            |                                                     |             |                           |                                   |                            |
|-------------------------------------------------------------------------------------------|------------------|---------------------------------|-------------------------------|--------------------------------------------------------------------------------------------|-----------------------------------------------------|-------------|---------------------------|-----------------------------------|----------------------------|
| Work contract type                                                                        |                  |                                 |                               |                                                                                            | Natural persons working under a direct contract * * |             |                           |                                   |                            |
| Person alias                                                                              |                  |                                 |                               |                                                                                            |                                                     |             |                           |                                   |                            |
| Employment start date *<br>Employment end date *<br>Annual productive hours option chosen |                  |                                 |                               | 01-01-2016                                                                                 |                                                     |             | *                         |                                   |                            |
|                                                                                           |                  |                                 | 1                             | 19-10-2016                                                                                 |                                                     |             |                           |                                   |                            |
|                                                                                           |                  |                                 |                               | -                                                                                          |                                                     |             |                           |                                   |                            |
| Does the person receive a project-based remuneration?                                     |                  |                                 |                               | 1                                                                                          | No                                                  |             |                           |                                   |                            |
| Staff category *                                                                          |                  |                                 |                               | F                                                                                          | Post Doctorate                                      |             |                           | -                                 |                            |
|                                                                                           |                  |                                 |                               |                                                                                            |                                                     |             |                           |                                   |                            |
|                                                                                           | Financial Year 🔺 | Employment<br>period start date | Employment<br>period end date | Personnel costs<br>for the work of<br>the person in the<br>action in the<br>financial year | Annual<br>productive hours<br>option chosen         | Hourly rate | Hours worked on<br>action | Total eligible<br>personnel costs | Additional<br>remuneration |
|                                                                                           | 2016             | 01-01-2016                      | 19-10-2016                    | 0.00 €                                                                                     | -                                                   | 0.00€       | 0.00                      | 0.00€                             | 0.00€                      |

Click in a financial year of the table to get access to the "Edit financial year" screen:

| Edit Financial Year                                      |                                                 |
|----------------------------------------------------------|-------------------------------------------------|
|                                                          |                                                 |
| Annual productive hours calculation method               |                                                 |
| Financial year                                           | 2016                                            |
|                                                          | From 01 Jan 2016 to 19 Oct 2016                 |
| Person working on the action                             | Natural persons working under a direct contract |
| Employment period                                        | From 01 Jan 2016 to 19 Oct 2016                 |
| Financial contract type                                  | The contract specifies an hourly rate *         |
| Amount to be paid for the work as stated in the contract | 0.00 €                                          |
| Number of hours to be worked as stated in the contract   | 0.00                                            |
| Hourly rate                                              | 0.00€                                           |
| Hours worked on action                                   | 0.00                                            |
| Total eligible personnel costs                           | 0.00€                                           |
|                                                          |                                                 |
| ОК                                                       | Cancel                                          |

Select the "Financial contract type" option for this person, according to his/her contract, and based on the three available options:

- 1. The contract specifies an hourly rate
- 2. The contract states a fixed amount for the services and the number of hours to be worked
- 3. The contract states a fixed amount for the services but not the number of hours to be worked

The three options are presented in the following sections.

#### The contract specifies an hourly rate

Enter the "Hourly rate" specified in the contract and the "Hours worked on action" by the person in the financial year and the wizard will calculate the "Total eligible personnel costs":

| Annual productive hours calculation method               |                                                 |
|----------------------------------------------------------|-------------------------------------------------|
| Financial year                                           | 2016                                            |
|                                                          | From 01 Jan 2016 to 19 Oct 2016                 |
| Person working on the action                             | Natural persons working under a direct contract |
| Employment period                                        | From 01 Jan 2016 to 19 Oct 2016                 |
|                                                          |                                                 |
| Financial contract type                                  | The contract specifies an hourly rate           |
| Amount to be paid for the work as stated in the contract | 0.00 €                                          |
| Number of hours to be worked as stated in the contract   | 0.00                                            |
| Hourly rate                                              | 50.00 €                                         |
| Hours worked on action                                   | 1,800.00                                        |
| Total eligible personnel costs                           | 90,000.00 €                                     |

#### In the example above the total eligible personnel costs is calculated as 50€\*1,800=90,000€

The maximum number of hours worked by a person in a financial year will be:

206 hours per month\*12 months = 2,472 hours

OK

If in the previous case you try to enter 2,000 hours worked in the H2020 action, the wizard will not allow you to continue and you will see a red warning besides the corresponding field (see screen below). The reason is that the ceiling of maximum 2,472 hours is automatically adjusted pro-rata taking into account the actual duration of the financial year. In this case:

9.6333 months (from 01/01/2016 till 19/10/2016)\*206 hours/month=1,984.47 (as adjusted maximum number of hours)

| Employment period                                        | From 01 Jan 2016 to 19 Oct 2016       |   |
|----------------------------------------------------------|---------------------------------------|---|
| Financial contract type                                  | The contract specifies an hourly rate |   |
| Amount to be paid for the work as stated in the contract | 0.00 €                                |   |
| Number of hours to be worked as stated in the contract   | 0.00                                  |   |
| Hourly rate                                              | 50.00 €                               |   |
| Hours worked on action                                   | 2,000.00                              | ¢ |
| Total eligible personnel costs                           | 10,000.00 €                           |   |
|                                                          |                                       |   |
|                                                          |                                       |   |

Cancel

#### The contract states a fixed amount for the services and the number of hours to be worked

Enter the "Amount to be paid for the work as stated in the contract", the "Number of hours to be worked as stated in the contract" and finally the "Hours worked on action" by the person in the financial year and the wizard will calculate the "Total eligible personnel costs":

| Employment period                                        | From 01 Jan 2016 to 19 Oct 2016                                                            |
|----------------------------------------------------------|--------------------------------------------------------------------------------------------|
| Financial contract type                                  | The contract states a fixed amount for the services and the number of hours to be worked * |
| Amount to be paid for the work as stated in the contract | 25,000.00 €                                                                                |
| Number of hours to be worked as stated in the contract   | 500.00                                                                                     |
| Hourly rate                                              | 50.00 €                                                                                    |
| Hours worked on action                                   | 450.00                                                                                     |
| Total eligible personnel costs                           | 22,500.00 €                                                                                |

In the example above the total eligible personnel costs is calculated as follows:

- 1. the hourly rate is calculated as 25,000€/500=50€
- 2. the hours worked on the action are multiplied by the hourly rate: 50€\*450=22,500€

For the hours worked on the action, the same ceiling of the previous case applies.

### The contract states a fixed amount for the services but not the number of hours to be worked

Enter the "Amount to be paid for the work as stated in the contract" and the "Hours worked on action" by the person in the financial year and the wizard will calculate the "Total eligible personnel costs" of the person in the financial year.

| Person working on the action                             | Natural persons working under a direct contract                                                  |
|----------------------------------------------------------|--------------------------------------------------------------------------------------------------|
| Employment period                                        | From 01 Jan 2016 to 19 Oct 2016                                                                  |
| Financial contract type                                  | The contract states a fixed amount for the services but not the number of hours to be worked * ) |
| Amount to be paid for the work as stated in the contract | 25,000.00 €                                                                                      |
| Number of hours to be worked as stated in the contract   | 0.00                                                                                             |
| Hourly rate                                              | 18.11€                                                                                           |
| Hours worked on action                                   | 500.00                                                                                           |
| Total eligible personnel costs                           | 9,052.87 €                                                                                       |

In the example above the total eligible personnel costs is calculated as follows:

- 1. The hourly rate is calculated as 25,000€/((1720/12)\*9.6333=18.11€
- 2. The hours worked on the action are multiplied by the hourly rate: 18.11€\*500= 9,052.87€

With (1720/12)\*9.6333=1380.78 hours as the pro-rata of 1720 fix hours in the financial year (a period from 01/01/2016 to 19/10/2016 equals 9.6333 months)

## Declaring personnel costs as actual costs for cases not currently supported by the wizard

The wizard's disclaimer and Annex I of this guide list a series of unsupported cases for which you cannot use the wizard for the calculation of related costs. Nevertheless, you could use an editable field to introduce manually the corresponding amount for those cases, calculated offline, while still using the wizard for the rest of personnel working on the action.

To do so, you need at least to have already encoded in the wizard one person working on the action with an amount of personnel costs different form  $0.00 \in$ . If no person has been yet encoded or the personnel cost amount declared is  $0.00 \in$  the relevant editable field for unsupported cases will remain disabled.

|      |                       |                  |                          |                        |                             |                           | 🛉 <u>Add Per</u>   | rson working on t          | the action |
|------|-----------------------|------------------|--------------------------|------------------------|-----------------------------|---------------------------|--------------------|----------------------------|------------|
|      | Work contract<br>type | Person alias     | Employment<br>start date | Employment<br>end date | Total<br>personnel<br>costs | Hours worked<br>on action | Personnel<br>costs | Additional<br>remuneration | Actions    |
| Fina | total of actual r     | personnel costs: | 0.00 €                   |                        |                             |                           |                    |                            |            |
| Decl | are costs for unsi    | upported cases   |                          |                        |                             |                           |                    |                            |            |
| Cost | s of unsupported      | cases:           |                          |                        |                             |                           |                    |                            |            |

Final total of actual personnel costs: 0.00 €

Once the above conditions are met, as in the example below, you can tick the checkbox "Declare costs for unsupported cases".

|                      |                                                            |                                                   |                          |                        |                             |                           | 🛉 <u>Add Per</u>   | son working on             | the action |
|----------------------|------------------------------------------------------------|---------------------------------------------------|--------------------------|------------------------|-----------------------------|---------------------------|--------------------|----------------------------|------------|
|                      | Work contract<br>type                                      | Person alias                                      | Employment<br>start date | Employment<br>end date | Total<br>personnel<br>costs | Hours worked<br>on action | Personnel<br>costs | Additional<br>remuneration | Actions    |
| 1                    | Employee (or                                               | Miguel-Princip                                    | 01-01-2010               | 31-12-2010             | 100,000.00€                 | 1,000.00                  | 58,139.54€         | 0.00€                      | *          |
| Fina<br>Decl<br>Cost | l total of actual<br>are costs for uns<br>s of unsupported | personnel costs:<br>supported cases [<br>d cases: | 58,139.54€               |                        |                             |                           |                    |                            |            |
| Fina                 | l total of actual                                          | personnel costs                                   | : 58,139.54€             |                        |                             |                           |                    |                            |            |
|                      |                                                            | Close and                                         | Сору                     | Close with             | hout copying                | Clean up                  |                    |                            |            |

This will enable the field "Costs of unsupported cases" and you will be able to enter the corresponding amount (calculated offline), or modify it if you had already introduced one.

At the first occasion you enter an amount for this field, the warning below will be displayed to make sure you correctly understood the purpose of this field. If you reached this step by error, just click on "Cancel". If you actually intend to declare costs for unsupported cases click on "OK, proceed" to continue and be able to enter the amount.

| Fir | nancial year = cal<br>nancial year start | endar year?<br>month<br>Warning |                                        | Yes                                  |                                          |                                       | ×                                         |                                                        | Disclaime            |
|-----|------------------------------------------|---------------------------------|----------------------------------------|--------------------------------------|------------------------------------------|---------------------------------------|-------------------------------------------|--------------------------------------------------------|----------------------|
| 1   |                                          | The purp<br>supporte            | oose of checking<br>ad by the wizard   | this field is to c                   | declare costs for o                      | Cases that are no                     | ot currently                              | ar<br>ar                                               |                      |
|     |                                          |                                 |                                        |                                      |                                          |                                       | Cancer                                    |                                                        |                      |
|     | Work contract<br>type                    | Person alias                    | Employment<br>start date               | Employment<br>end date               | Total personnel costs                    | Hours worked<br>on action             | Personnel costs                           | son working on<br>Additional<br>remuneration           | the actic<br>Actions |
| 1   | Work contract<br>type<br>Employee (or e  | Person alias<br>Miguel-Princip  | Employment<br>start date<br>01-01-2010 | Employment<br>end date<br>31-12-2010 | Total personnel<br>costs<br>100,000.00 € | Hours worked<br>on action<br>1,000.00 | Add Per<br>Personnel costs<br>58,139.54 € | son working on<br>Additional<br>remuneration<br>0.00 € | the actions          |

Now, you just need to enter the relevant amount in the field "Costs of unsupported cases", like in the example below, and the amount will then be reflected in the "Final total fof actual personnel costs"

|                       |                                                          |                                                          |                             |                        |                             |                           | r Add Per          | son working on             | the actior |
|-----------------------|----------------------------------------------------------|----------------------------------------------------------|-----------------------------|------------------------|-----------------------------|---------------------------|--------------------|----------------------------|------------|
|                       | Work contract<br>type                                    | Person alias                                             | Employment<br>start date    | Employment<br>end date | Total<br>personnel<br>costs | Hours worked<br>on action | Personnel<br>costs | Additional<br>remuneration | Actions    |
| 1                     | Employee (or                                             | Miguel-Princip                                           | 01-01-2010                  | 31-12-2010             | 100,000.00€                 | 1,000.00                  | 58,139.54€         | 0.00€                      | *          |
| Final<br>Decl<br>Cost | total of actual<br>are costs for uns<br>s of unsupported | personnel costs:<br>supported cases [<br>d cases: 100,00 | 58,139.54 €<br>✔<br>0.00 €  |                        |                             |                           |                    |                            |            |
| Fina                  | l total of actual                                        | personnel costs                                          | : <mark>158,139.54 €</mark> |                        |                             |                           |                    |                            |            |
|                       |                                                          | Close and                                                | Сору                        | Close with             | hout copying                | Clean up                  |                    |                            |            |

Unticking the field "Declare cost for unsupported cases" after having already entered an amount for those, will pop up a warning so that you confirm your intention:

| F                 | inancial year = ca                                            | ılendar year? *                                             |                          |                        |                             |                           |                        | )*                         |            |
|-------------------|---------------------------------------------------------------|-------------------------------------------------------------|--------------------------|------------------------|-----------------------------|---------------------------|------------------------|----------------------------|------------|
| F                 | inancial year star                                            | t month<br>Warning                                          |                          |                        |                             |                           | ×                      |                            |            |
| 1                 |                                                               | You hav<br>costs?                                           | ve already decla         | red costs of uns       | upported cases.             | Do you want to o          | delete these<br>Yes No |                            | Disclaimer |
|                   |                                                               |                                                             |                          |                        |                             |                           | 🛉 <u>Add Per</u>       | son working on             | the action |
|                   | Work contract<br>type                                         | Person alias                                                | Employment<br>start date | Employment<br>end date | Total<br>personnel<br>costs | Hours worked<br>on action | Personnel<br>costs     | Additional<br>remuneration | Actions    |
| 1                 | Employee (or                                                  | Miguel-Princip                                              | 01-01-2010               | 31-12-2010             | 100,000.00 €                | 1,000.00                  | 58,139.54€             | 0.00€                      | *          |
| Tot<br>Dec<br>Cos | al actual personn<br>clare costs for uns<br>ts of unsupported | el costs calculate<br>supported cases [<br>l cases: 100,000 | ed by the wizard         | i: 58,139.54 €         |                             |                           |                        |                            |            |
| Fin               | al total of actual                                            | personnel costs                                             | : 158,139.54 €           |                        |                             |                           |                        |                            |            |

You can click "Yes" if you actually want to remove the costs declared for unsupported cases or click "No" if you want to keep it.

You can modify an amount already introduced for unsupported cases at any stage.

#### Saving the data used by the wizard in personnel costs calculations

When you have finished adding the persons who worked in the H2020 action, you can copy the total eligible personnel costs in the corresponding "Direct personnel costs declared as actual costs" field in the financial statement screen. For this, you simply click the button "Close and Copy":

| t pers    | sonnel costs declared as                          | actual costs                                             |                       |                    |                          |                  |                     |                      |           |
|-----------|---------------------------------------------------|----------------------------------------------------------|-----------------------|--------------------|--------------------------|------------------|---------------------|----------------------|-----------|
| Di        |                                                   |                                                          |                       |                    |                          |                  |                     |                      |           |
| 0         | irect personnel costs on a                        | action                                                   |                       | 6660               | 36 ALEXIEA_ERC_ADG_SCI   | _6               |                     |                      |           |
| Re        | Reporting period                                  |                                                          |                       |                    | NTERIM - From 20 Apr 201 | 5 to 19 Oct 2016 |                     |                      |           |
| Re        | Role                                              |                                                          |                       |                    | RDINATOR                 |                  |                     |                      |           |
| PI        | PIC                                               |                                                          |                       |                    | 76467                    |                  |                     |                      |           |
| ls        | non profit LE?                                    |                                                          |                       | No                 |                          |                  |                     |                      |           |
| Be        | Beneficiary                                       |                                                          |                       |                    | ADVANCED SPACE TECHNO    | LOGIES GMBH      |                     |                      |           |
|           |                                                   |                                                          |                       |                    |                          |                  |                     |                      |           |
| Fi        | inancial year = calendar year?                    |                                                          |                       |                    |                          |                  |                     |                      |           |
| F1        | inancial year start month                         |                                                          |                       |                    |                          |                  |                     |                      |           |
|           |                                                   |                                                          |                       |                    |                          |                  |                     |                      | Disclair  |
|           |                                                   | Fina                                                     | ncial year            |                    |                          |                  | Reporting type      |                      |           |
| 1         |                                                   |                                                          | 2015                  |                    |                          | Per              | full financial year |                      |           |
| 2         |                                                   |                                                          | 2016                  |                    |                          | Per              | full financial year |                      |           |
|           |                                                   |                                                          |                       |                    |                          |                  |                     |                      |           |
|           |                                                   | <b>n</b> "                                               |                       |                    |                          |                  | ÷4                  | Add Person working o | n the act |
|           | work contract type                                | Person allas                                             | Employment start date | Employment end dat | e Total personnel costs  | action           | Personnel costs     | remuneration         | Action    |
| 1         | Employee (or equival                              | Miguel-Principal Inve                                    | 01-01-2016            | 19-10-2016         | 40,000.00 €              | 1,300.00         | 37,659.94 €         | 0.00 €               | *         |
| 1<br>Tota | Employee (or equival<br>al actual personnel costs | Miguel-Principal Inve<br>: 37,659.94 €<br>Close and Conv | 01-01-2016            | 19-10-2016         | 40,000.00 €              | 1,300.00         | 37,659.94 €         | 0.00€                |           |

Here below you can see how the "Total actual personnel costs" of 37,659.94€ calculated using the wizard has been copied in the "Direct personnel costs declared as actual costs" of the Financial Statement screen:

| Cost Category                                                    | * | Unit Cost | Number of Units | Subtotal   | Total              | Actions |
|------------------------------------------------------------------|---|-----------|-----------------|------------|--------------------|---------|
| a) Direct personnel costs declared as actual costs               |   |           |                 |            | <u>37,659.94 €</u> | 1       |
| b) Direct personnel costs declared as unit costs (average costs) |   |           |                 |            | 16,452.36 €        |         |
| ▼c) Direct personnel costs declared as unit costs                |   |           |                 |            | 3,566.43 €         |         |
| c1) SME owner/Natural person costs                               |   | 32.13 € × | 111.00 =        | 3,566.43 € |                    |         |

If you now click on the copied amount, in the case of an ERC project, you will get the following popup modal window:

| Direct personnel costs declared as actual costs                                                                                                    |                                   |                           |              |  |  |
|----------------------------------------------------------------------------------------------------|-----------------------------------|---------------------------|--------------|--|--|
| Effort per Staff Category<br>The use of resources in the table below are not editable since they were generated by the Wizard of Personnel Costs upon<br>clicking on 'Copy' button. If you need to edit them manually then use the 'Clean up' button. |                                   |                           |              |  |  |
| No.                                                                                                    | Staff Category                    | Person Months             | Costs        |  |  |
| 1                                                                                                    | Principal Investigator            | 11.30                     | 37,659.94€   |  |  |
| Use of in k                                                                                                    | ind contribution from third party | Use of Resources provided | - Add Detail |  |  |
| There are no use of Resources provided                                                                                                    |                                   |                           |              |  |  |
|                                                                                                    | <b>a</b>                          | <u>Ok</u> 🙀 <u>Cancel</u> |              |  |  |

Note that in case of ERC projects, the use of resources table is not editable since it was generated by the wizard upon clicking on the "Copy" button. If you need to edit them manually, use instead the "Clean up" button.

By clicking in the link "Use of Resources":

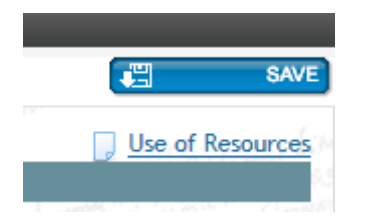

you get access to the "Use of resources summary" (which in the case of an ERC grant will contain the "Person Months" and the "Costs" grouped by "Staff category" if you copied the results of the wizard)

| Use of Resources summary                                                                           |                                                                      | - ×       |  |  |  |
|----------------------------------------------------------------------------------------------------|----------------------------------------------------------------------|-----------|--|--|--|
| Project Number<br>Acronym<br>Period Number<br>Period covered                                       | 666036 ALEVIEA_ERC_ADG_SCL_6<br>1<br>From 20 Apr 2015 to 19 Oct 2016 | ^         |  |  |  |
| Beneficiary Number<br>Beneficiary Short Name                                                       | 1<br>AST GmbH                                                        |           |  |  |  |
| Direct personnel costs                                                                             |                                                                      |           |  |  |  |
| 1.Direct personnel costs declared as actual costs                                                  |                                                                      |           |  |  |  |
| No use of resources was specified for this category                                                |                                                                      |           |  |  |  |
| Staff Category                                                                                     | Person Months                                                        | Costs     |  |  |  |
| Principal Investigator                                                                             | 24.00                                                                | 39,606.05 |  |  |  |
| 2.Direct personnel costs declared as unit costs (average costs)                                    |                                                                      |           |  |  |  |
| No use of resources was specified for this category                                                |                                                                      |           |  |  |  |
| Staff Category                                                                                     | Person Months                                                        | Costs     |  |  |  |
| Principal Investigator                                                                             | 25.00                                                                | 15,000.00 |  |  |  |
| Senior Staff                                                                                       | 56.36                                                                | 1,452.36  |  |  |  |
| 3. Use of in kind contribution from third party No use of resources was specified for Direct costs |                                                                      |           |  |  |  |
| Direct costs of subcontracting                                                                     |                                                                      |           |  |  |  |
| No use of resources was specified for this category                                                |                                                                      |           |  |  |  |
|                                                                                                    |                                                                      | ¥         |  |  |  |
|                                                                                                    |                                                                      |           |  |  |  |
| 1.Direct personnel costs declared as actual costs                                                  |                                                                      |           |  |  |  |
| No use of requires was specified for this rateeory                                                 |                                                                      |           |  |  |  |
| Staff Category                                                                                     | Person Months                                                        | Costs     |  |  |  |
| Principal Investigator                                                                             | 24.00                                                                | 39.606.05 |  |  |  |
| rimolpat investigator                                                                              | 24.00                                                                | 37,000.03 |  |  |  |

Finally, please do not forget to click in the button "Save" in the financial statement screen if you want to find-back your data next time you get into the periodic reporting section.

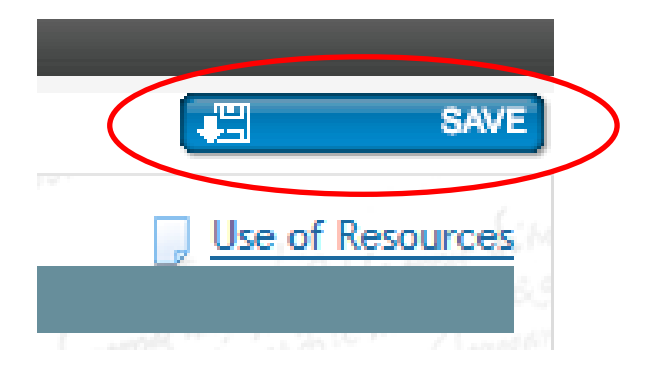

## Annex I. Cases and personnel costs not currently covered by the wizard.

#### The following cases are currently not covered by the wizard:

- → Costs of personnel seconded free of charge: Calculation should be the same as for employees, with the difference that the data is in the accounts of the third party (employer of the person) and that the beneficiary should be warned that if the person is seconded to work in the project, it would have to declare the same amount as 'receipts'.
- → Person with more than one contract with the same entity during a financial year The situation is relatively common, e.g. the employment contract ends in June and a new one with the same person is signed in September.
- → Persons with two or more employment contracts with the same entity running in parallel and totalizing more than 100 % of an FTE.
- $\rightarrow$  Reporting "per month" for persons working in the action with project-based remuneration.
- $\rightarrow$  Reporting "per full financial year" for persons with different working patterns during a financial year (e.g. 50% Part-time during six months and then full-time for the last six months).

The following personnel costs are currently not covered by the wizard:

- $\rightarrow$  Calculation of salaries paid during parental leave in the option for monthly hourly rates
- $\rightarrow$  Redundancy payments (end of contract indemnities).